#### e-FILER'S INSTRUCTIONS

#### MINOR'S SETTLEMENT

Before submitting a *Proposed Entry Setting Hearing* or a *Proposed Entry Continuing Hearing*, you will need to choose your hearing date.

You will need to register to use the Court's e-Hearing Locator. Please click on the link below for instructions on how to register, use the e-Hearing Locator and how to choose available hearing dates.

## e-Hearing Locator

#### e-FILER'S INSTRUCTIONS MINOR'S SETTLEMENT

Log into the e-File System.

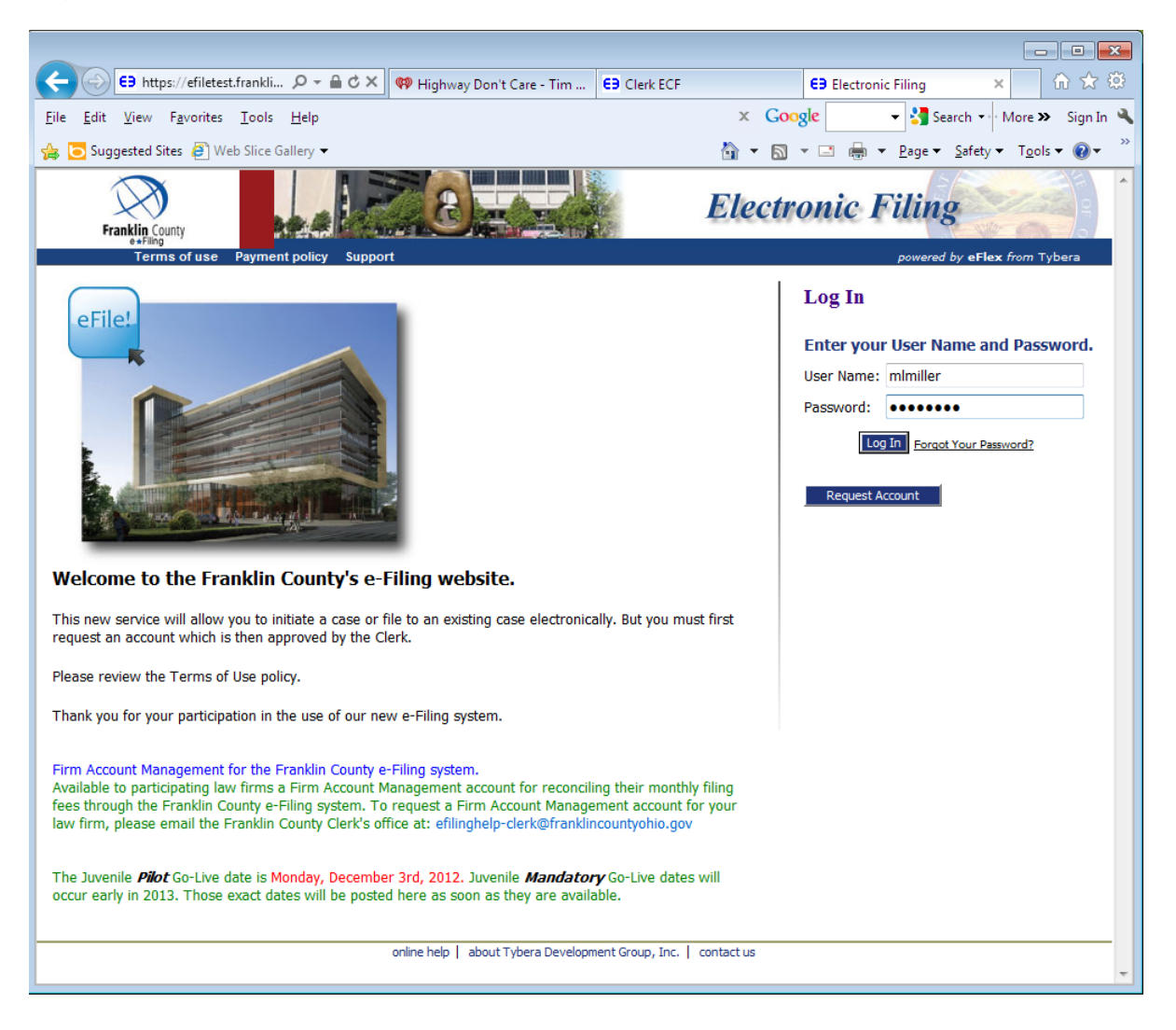

#### Choose New Case

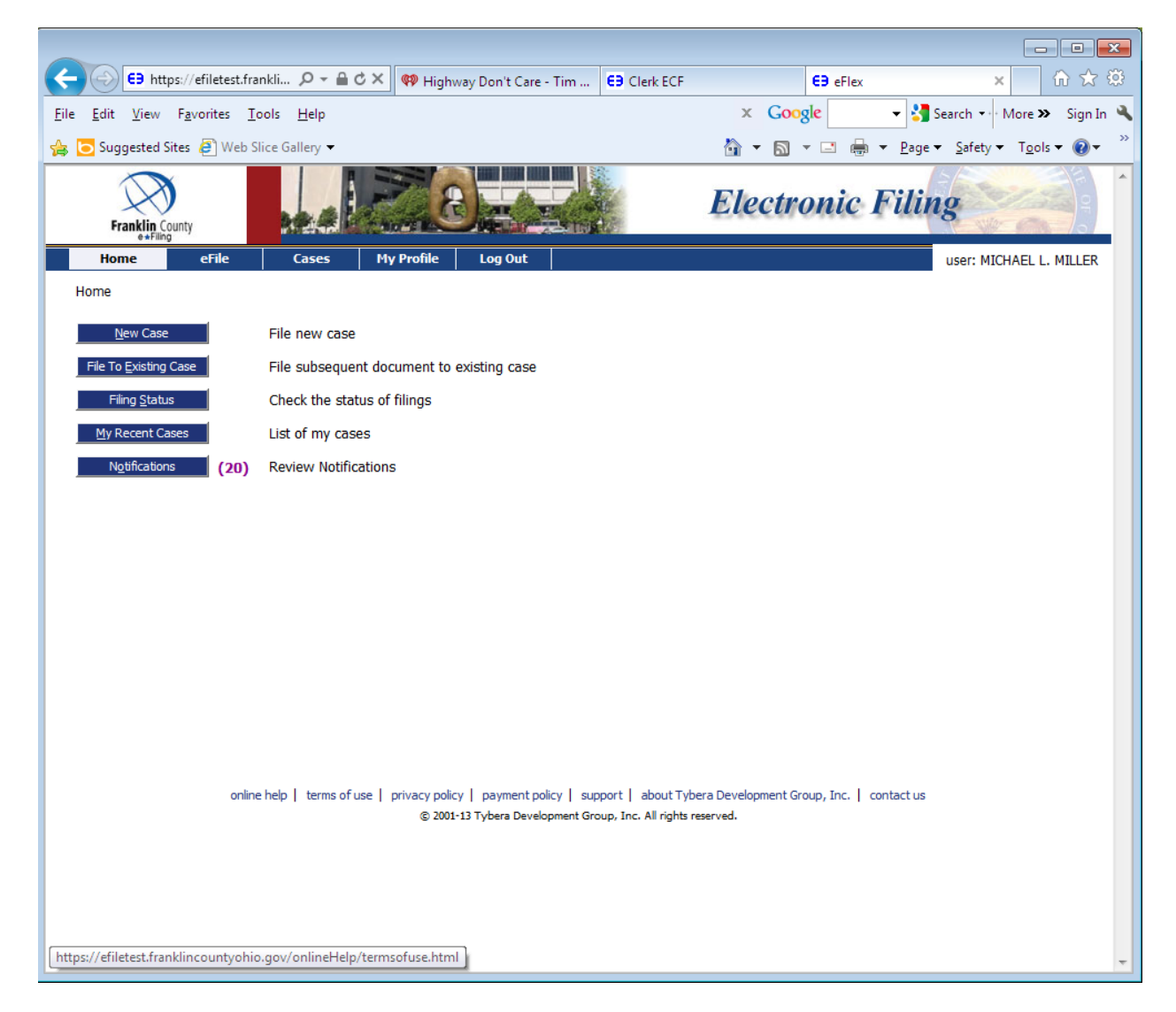

#### Choose Probate Court, Court of Common Pleas

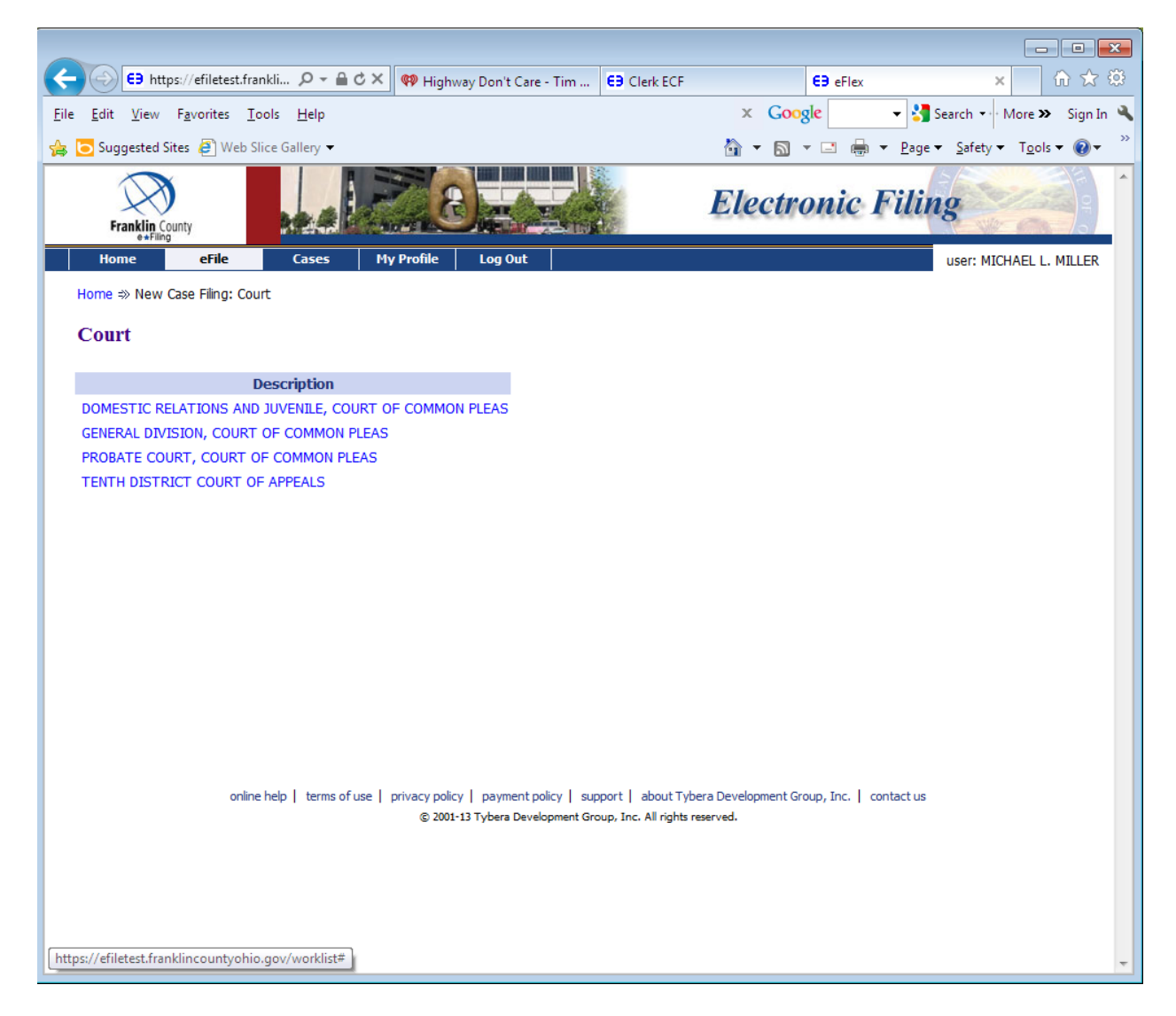

#### Choose Minor's Settlement

| Physic/efficient/multic Private   Bit Yew   Syngated Site Wool Columbus   Bit Yew   Syngated Site Wool Site Callery      Concyle Starty - Yourie   Concyle Starty - Yourie   Concyle Starty - Yourie      Concyle Starty - Yourie   Concyle Starty - Yourie               Concyle Starty - Yourie   Concyle Starty - Yourie            Concyle Starty - Yourie   Concyle Starty - Yourie            Concyle Starty - Yourie   Concyle Starty - Yourie   Concyle Starty - Yourie                                                                                                    |                                                                         |                                                                  |
|----------------------------------------------------------------------------------------------------|-------------------------------------------------------------------------|------------------------------------------------------------------|
| Edit View Favorites Lots Help X Google   Suggested Site Web Site Gallery   Frequency Frequency <p< th=""><th>€9 https://efiletest.frankli</th><th>ECF EƏ eFlex × 🕅 🛣</th></p<>                                                                                                   | €9 https://efiletest.frankli                                            | ECF EƏ eFlex × 🕅 🛣                                               |
| Suggested Site       Web Site Gallery         File Control       File Control         File Control       File Control         Nome       ende         Cases       My Profile         Log Out       user: MICHAEL L. MILL    Home * New Case File; Court * New Case File; Case Types Case Types          Case Types       Description         Adoptio       Assignment of Lottery Proceeds         Birth Correction       Coll         Cvil       Description         Description       Adoption         Adoption       Assignment of Lottery Proceeds         Birth Correction       Coll         Cvil       Description         Description of Bodily Remains       Enforcement of Subpena         H.LV. Testing       Insurance Company/Fower of Attorney         Joint Lociaration       Mental Health         Monits Settlement       Name Change         Nomination of Guardian       Ohio Transfer to Minor's Act         O.A. Jurisdiction       Structured Settlement Transfer                                                                                                    | <u>E</u> dit <u>V</u> iew F <u>a</u> vorites <u>T</u> ools <u>H</u> elp | 🗴 Google 🛛 🗸 🎦 Search 🗤 More ≫ Sign                              |
| Faching convert         Cases         My Profile         Log Out         Description           Home => New Case Filing: Court => New Case Filing: Case Types         Case Types         Case Types | 🔁 Suggested Sites 🧧 Web Slice Gallery 👻                                 | 🟠 🔻 🔝 👻 🖃 🖶 💌 <u>P</u> age 👻 <u>S</u> afety 🔻 T <u>o</u> ols 👻 🔞 |
| Itema       Effe       Cases       Hy Profile       Log Out       user: MICHAEL L. MILL         Home $\Rightarrow$ New Case Filing: Court $\Rightarrow$ New Case Filing: Case Types       Case Types       Case Types       Case Types         Description       Adoption       Assignment of Lottery Proceeds       Birth Correction       Civil         Civil       Delayed Birth Registration       Designation of Heir       Disnterment         Disposition of Bodily Remains       Enforcement of Subpona       H.I.V. Testing         Insurance Company/Power of Attorney       Joint Declaration       Mental Health         Minor's Settlement       Name Change       Nomination of Guardian         Ohio Transfer to Minor's Act       P.O.A. Jurisdiction       Structured Settlement Transfer                                                                                                    | Franklin County                                                         | Electronic Filing                                                |
| Home III New Case Filing: Court III New Case Filing: Case Types Case Types  Cove Description Description Ovi Delayed Birth Registration Designation of Heir Disinterment Disposition of Bodily Remains Enforcement of Subpena H.I.V. Testing Insurance Company/Power of Attorney Joint Declaration Mental Health Minor's Settlement Name Change Nomination of Guardian Othio Transfer to Minor's Act P.O.A. Jurisdiction Structured Settlement Transfer                                                                                                    | Home eFile Cases My Profile Log Out                                     | user: MICHAEL L. MILLER                                          |
| Case Types  Adoption Adoption Assignment of Luttery Proceeds Birth Correction Ovil Delayed Birth Registration Designation of Heir Displetment Displetment Disposition of Subpoena H.LV. Testing Insurance Company/Power of Attorney Joint Declaration Mental Health Minor's Settlement Name Change Nomination of Guardian Othio Transfer to Minor's Act P.O.A. Jurisdiction Structured Settlement Transfer                                                                                                    | Home ⇒ New Case Filing: Court ⇒ New Case Filing: Case Types             |                                                                  |
| Description         Adoption         Assignment of Lottery Proceeds         Birth Correction         Civil         Delayed Birth Registration         Designation of Heir         Disposition of Bodily Remains         Enforcement of Subpoena         H.I.V. Testing         Insurance Company/Power of Attorney         Joint Declaration         Mental Health         Minor's Settlement         Name Change         Nomination of Guardian         Ohio Transfer to Minor's Act         P.O.A. Jurisdiction         Structured Settlement Transfer                                                                                                    | Const Terrar                                                            |                                                                  |
| Description         Adoption         Assignment of Lottery Proceeds         Birth Correction         Civil         Delayed Birth Registration         Designation of Heir         Distinterment         Disposition of Bodily Remains         Enforcement of Subpoena         H.I.V. Testing         Insurance Company/Power of Attorney         Joint Declaration         Mental Health         Nomination of Guardian         Ohio Transfer to Minor's Act         P.O.A. Jurisdiction         Structured Settlement Transfer                                                                                                    | Case Types                                                              |                                                                  |
| Adoption<br>Assignment of Lottery Proceeds<br>Birth Correction<br>Civil<br>Delayed Birth Registration<br>Designation of Heir<br>Disinterment<br>Disposition of Bodily Remains<br>Enforcement of Subpoena<br>H.I.V. Testing<br>Insurance Company/Power of Attorney<br>Joint Declaration<br>Mental Health<br>Minor's Settlement<br>Name Change<br>Nomination of Guardian<br>Ohio Transfer to Minor's Act<br>P.O.A. Jurisdiction<br>Structured Settlement Transfer                                                                                                    | Description                                                             |                                                                  |
| Assignment of Lottery Proceeds<br>Birth Correction<br>Civil<br>Delayed Birth Registration<br>Designation of Heir<br>Disinterment<br>Disposition of Bodily Remains<br>Enforcement of Subpoena<br>H.I.V. Testing<br>Insurance Company/Power of Attorney<br>Joint Declaration<br>Mental Health<br>Minor's Settlement<br>Name Change<br>Nomination of Guardian<br>Ohio Transfer to Minor's Act<br>P.O.A. Jurisdiction<br>Structured Settlement Transfer                                                                                                    | Adoption                                                                |                                                                  |
| Birth Correction<br>Civil<br>Delayed Birth Registration<br>Designation of Heir<br>Disnoterment<br>Disposition of Bodily Remains<br>Enforcement of Subpoena<br>H.I.V. Testing<br>Insurance Company/Power of Attorney<br>Joint Declaration<br>Mental Health<br>Minor's Settlement<br>Name Change<br>Nomination of Guardian<br>Ohio Transfer to Minor's Act<br>P.O.A. Jurisdiction<br>Structured Settlement Transfer                                                                                                    | Assignment of Lottery Proceeds                                          |                                                                  |
| Civil<br>Delayed Birth Registration<br>Designation of Heir<br>Disinterment<br>Disposition of Bodily Remains<br>Enforcement of Subpoena<br>H.I.V. Testing<br>Insurance Company/Power of Attorney<br>Joint Declaration<br>Mental Health<br>Minor's Settlement<br>Name Change<br>Nomination of Guardian<br>Ohio Transfer to Minor's Act<br>P.O.A. Jurisdiction<br>Structured Settlement Transfer                                                                                                    | Birth Correction                                                        |                                                                  |
| Delayed Birth Registration<br>Designation of Heir<br>Disinterment<br>Disposition of Bodily Remains<br>Enforcement of Subpoena<br>H.I.V. Testing<br>Insurance Company/Power of Attorney<br>Joint Declaration<br>Mental Health<br>Minor's Settlement<br>Name Change<br>Nomination of Guardian<br>Ohio Transfer to Minor's Act<br>P.O.A. Jurisdiction<br>Structured Settlement Transfer                                                                                                    | Civil                                                                   |                                                                  |
| Designation of Heir<br>Disinterment<br>Disposition of Bodily Remains<br>Enforcement of Subpoena<br>H.I.V. Testing<br>Insurance Company/Power of Attorney<br>Joint Declaration<br>Mental Health<br>Minor's Settlement<br>Name Change<br>Nomination of Guardian<br>Ohio Transfer to Minor's Act<br>P.O.A. Jurisdiction<br>Structured Settlement Transfer                                                                                                    | Delaved Birth Registration                                              |                                                                  |
| Distrement Disposition of Bodily Remains Enforcement of Subpoena H.I.V. Testing Insurance Company/Power of Attorney Joint Declaration Mental Health Minor's Settlement Name Change Nomination of Guardian Ohio Transfer to Minor's Act P.O.A. Jurisdiction Structured Settlement Transfer                                                                                                    | Designation of Heir                                                     |                                                                  |
| Disposition of Bodily Remains<br>Enforcement of Subpoena<br>H.I.V. Testing<br>Insurance Company/Power of Attorney<br>Joint Declaration<br>Mental Health<br>Minor's Settlement<br>Name Change<br>Nomination of Guardian<br>Ohio Transfer to Minor's Act<br>P.O.A. Jurisdiction<br>Structured Settlement Transfer                                                                                                    | Disinterment                                                            |                                                                  |
| Enforcement of Subpoena<br>H.I.V. Testing<br>Insurance Company/Power of Attorney<br>Joint Declaration<br>Mental Health<br>Minor's Settlement<br>Name Change<br>Nomination of Guardian<br>Ohio Transfer to Minor's Act<br>P.O.A. Jurisdiction<br>Structured Settlement Transfer                                                                                                    | Disposition of Bodily Remains                                           |                                                                  |
| H.IV. Testing<br>Insurance Company/Power of Attorney<br>Joint Declaration<br>Mental Health<br>Minor's Settlement<br>Name Change<br>Nomination of Guardian<br>Ohio Transfer to Minor's Act<br>P.O.A. Jurisdiction<br>Structured Settlement Transfer                                                                                                    | Enforcement of Subpoena                                                 |                                                                  |
| Insurance Company/Power of Attorney<br>Joint Declaration<br>Mental Health<br>Minor's Settlement<br>Name Change<br>Nomination of Guardian<br>Ohio Transfer to Minor's Act<br>P.O.A. Jurisdiction<br>Structured Settlement Transfer                                                                                                    | H.I.V. Testing                                                          |                                                                  |
| Joint Declaration<br>Mental Health<br>Minor's Settlement<br>Name Change<br>Nomination of Guardian<br>Ohio Transfer to Minor's Act<br>P.O.A. Jurisdiction<br>Structured Settlement Transfer                                                                                                    | Insurance Company/Power of Attorney                                     |                                                                  |
| Mental Health<br>Minor's Settlement<br>Name Change<br>Nomination of Guardian<br>Ohio Transfer to Minor's Act<br>P.O.A. Jurisdiction<br>Structured Settlement Transfer                                                                                                    | Joint Declaration                                                       |                                                                  |
| Minor's Settlement<br>Name Change<br>Nomination of Guardian<br>Ohio Transfer to Minor's Act<br>P.O.A. Jurisdiction<br>Structured Settlement Transfer                                                                                                    | Mental Health                                                           |                                                                  |
| Name Change<br>Nomination of Guardian<br>Ohio Transfer to Minor's Act<br>P.O.A. Jurisdiction<br>Structured Settlement Transfer                                                                                                    | Minor's Settlement                                                      |                                                                  |
| Nomination of Guardian<br>Ohio Transfer to Minor's Act<br>P.O.A. Jurisdiction<br>Structured Settlement Transfer                                                                                                    | Name Change                                                             |                                                                  |
| Ohio Transfer to Minor's Act<br>P.O.A. Jurisdiction<br>Structured Settlement Transfer                                                                                                    | Nomination of Guardian                                                  |                                                                  |
| P.O.A. Jurisdiction Structured Settlement Transfer                                                                                                    | Ohio Transfer to Minor's Act                                            |                                                                  |
| Structured Settlement Transfer                                                                                                    | P.O.A. Jurisdiction                                                     |                                                                  |
|                                                                                                    | Structured Settlement Transfer                                          |                                                                  |
|                                                                                                    |                                                                         |                                                                  |
|                                                                                                    |                                                                         |                                                                  |
|                                                                                                    |                                                                         |                                                                  |
|                                                                                                    |                                                                         |                                                                  |

#### Choose Add My Parties

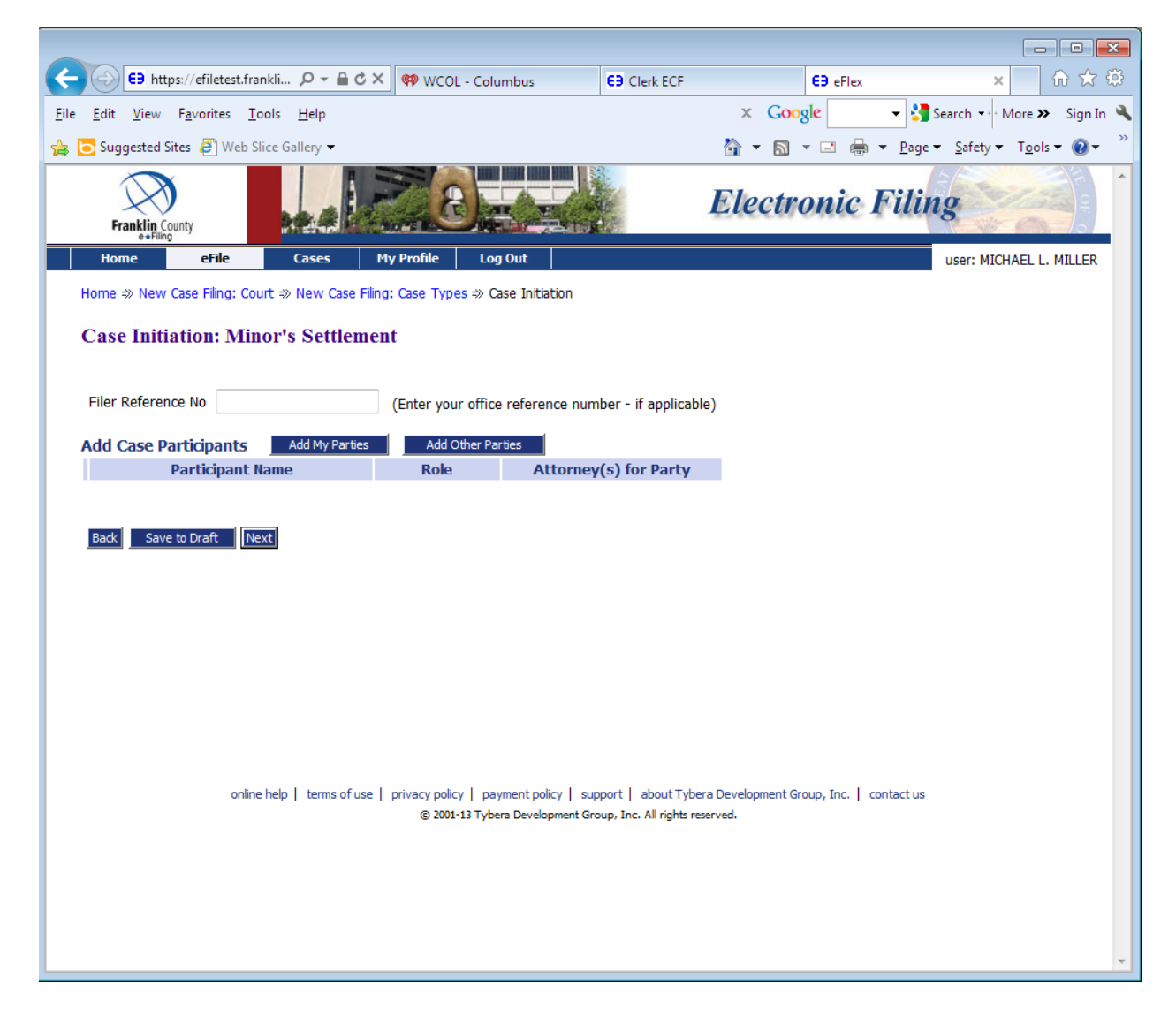

#### Enter Petitioner's name and address

|                                                |                                |                        |                       |                  |                  | _                              | , • •                       |
|------------------------------------------------|--------------------------------|------------------------|-----------------------|------------------|------------------|--------------------------------|-----------------------------|
| 🗧 🕣 😝 https://efile                            | etrain 🔎 – 🔒 🖒 🗙               | 💣 Probate Court,       | EB Clerk ECF          | E9 eFlex         | E9 eFlex         | ×                              | ₼ ☆ छ                       |
| ile <u>E</u> dit <u>V</u> iew F <u>a</u> vorit | tes <u>T</u> ools <u>H</u> elp |                        |                       | × Google         | 👻 🚼 Sear         | rch 🔹 More 🎗                   | <ul> <li>Sign In</li> </ul> |
| 🖇 🔁 Suggested Sites 🧧                          | Web Slice Gallery 👻            |                        | à                     | • 🔊 • 🖃 🖶        | • <u>P</u> age ▼ | <u>S</u> afety ▼ T <u>o</u> ol | s 🕶 🔞 🕶                     |
| Franklin County                                |                                |                        |                       | Ele              | ectroni          | ic Fili                        | ng                          |
| Home ⇒ New Case Fil                            | ing: Court ⇒ New Case          | Filing: Case Types ⇒ ( | Case Initiation ⇒ Add | a Party          |                  |                                | user: MI                    |
| Party Type:                                    | Petitioner <                   |                        | Attorney(s            | ) for this Party |                  |                                |                             |
| First Name:                                    | JOHN                           |                        | Last Nam              | e Supreme (      | Court No.        | Delete                         |                             |
| Middle Name:                                   | DAVID                          |                        | MILLER                | 000025561        |                  | ×                              |                             |
| Last Name: *                                   | SMITH                          |                        | Last Name:*           |                  |                  |                                |                             |
| Suffix:                                        |                                |                        | Supreme Cou           | irt No.:*        |                  |                                |                             |
| Phone: *                                       | 614-555-5555                   |                        |                       | Add              |                  |                                |                             |
| Email:                                         |                                |                        |                       |                  |                  |                                |                             |
| Physical or Last Know                          | wn Address:                    |                        |                       |                  |                  |                                |                             |
| Address Line 1: *                              | 373 S HIGH ST                  |                        |                       |                  |                  |                                |                             |
| Address Line 2:                                |                                |                        |                       |                  |                  |                                |                             |
| City: *                                        | COLUMBUS                       |                        |                       |                  |                  |                                |                             |
| State: *                                       | Ohio                           | •                      |                       |                  |                  |                                |                             |
| Zip / Postal Code: *                           | 43215 -                        |                        |                       |                  |                  |                                |                             |
| 1.7                                            |                                |                        |                       |                  |                  |                                |                             |
|                                                |                                |                        |                       |                  |                  |                                |                             |
| Back                                           |                                |                        |                       |                  |                  |                                |                             |
|                                                |                                |                        |                       |                  |                  |                                |                             |
|                                                |                                |                        |                       |                  |                  |                                |                             |
|                                                |                                |                        |                       |                  |                  |                                | - F                         |

#### Choose the Next button

You will be taken back to the Case Initiation: Minor's Settlement page

# Choose Add Other Parties

| C S htt                                | tps://efiletrain 🔎               | -≞¢× s            | 🏄 Probate Court, 🧯       | Clerk ECF               | EB eFlex                 | E9 eFlex                      | × ű                     | i ☆ 🕸     |
|----------------------------------------|----------------------------------|-------------------|--------------------------|-------------------------|--------------------------|-------------------------------|-------------------------|-----------|
| <u>F</u> ile <u>E</u> dit <u>V</u> iew | F <u>a</u> vorites <u>T</u> ools | <u>H</u> elp      |                          | :                       | × Google                 | 👻 🚼 Search                    | • • • More »            | Sign In 🔌 |
| 🚖 🔁 Suggested                          | Sites 🧧 Web Slice                | Gallery 🔻         |                          | <b>6</b>                | • 🔊 • 🖃 🌐                | ) ▼ <u>P</u> age ▼ <u>S</u> a | fety 👻 T <u>o</u> ols 🔻 | • 🕢 👻     |
| Franklin (                             | County                           |                   | 20.                      |                         | Ele                      | ectronic                      | : Filin                 | g^        |
| Home                                   | eFile                            | Cases             | My Profile Log           | Out                     |                          |                               |                         | user: MI  |
| Home ⇒ New                             | / Case Filing: Court             | ⇒ New Case Fil    | ling: Case Types ⇒ Ca    | se Initiation           |                          |                               |                         |           |
| Case Init                              | iation: Minor                    | 's Settlem        | ent                      |                         |                          |                               |                         |           |
|                                        |                                  |                   |                          |                         |                          |                               |                         |           |
| Filer Refere                           | nce No                           |                   | (Enter your office       | reference number ·      | · if applicable)         |                               |                         |           |
| Add Case D                             | Darticipanto I                   | Add My Parties    | Add Other Par            | tion                    |                          |                               |                         |           |
| Auu Case P                             | Participar                       | it Name           | Role                     | Attorney(s)             | for Party                |                               |                         |           |
| 🗙 🐁 🗉                                  | JOHN DAVID SMI                   | тн                | Petitioner               | MILLER                  |                          |                               |                         |           |
|                                        |                                  |                   |                          |                         |                          |                               |                         |           |
|                                        |                                  |                   |                          |                         |                          |                               |                         |           |
| Back Sav                               | e to Draft Next                  |                   |                          |                         |                          |                               |                         |           |
|                                        |                                  |                   |                          |                         |                          |                               |                         |           |
|                                        |                                  |                   |                          |                         |                          |                               |                         |           |
|                                        |                                  |                   |                          |                         |                          |                               |                         |           |
|                                        |                                  |                   |                          |                         |                          |                               |                         |           |
|                                        |                                  |                   |                          |                         |                          |                               |                         |           |
|                                        | online he                        | lp   terms of use | e   privacy policy   pay | ment policy   support   | about Tybera Develo      | opment Group, Inc.            | contact us              |           |
|                                        |                                  |                   | © 2001-11 Tyber          | a Development Group, In | nc. All rights reserved. |                               |                         |           |
|                                        |                                  |                   |                          |                         |                          |                               |                         |           |
|                                        |                                  |                   |                          |                         |                          |                               |                         |           |
|                                        |                                  |                   |                          |                         |                          |                               |                         |           |
| •                                      |                                  |                   |                          |                         |                          |                               |                         |           |
|                                        |                                  |                   |                          |                         |                          |                               |                         |           |

## Enter the Father's name

|                                                         |                               |                                 |                                  |                                                 | , • •       |
|---------------------------------------------------------|-------------------------------|---------------------------------|----------------------------------|-------------------------------------------------|-------------|
| E9 https://efile                                        | etrain 🔎 – 🔒 🖒 🗙 📑 P          | robate Court, 😝 Clerk ECF       | E9 eFlex                         | E9 eFlex ×                                      | ਜ਼ ☆ 🌣      |
| <u>F</u> ile <u>E</u> dit <u>V</u> iew F <u>a</u> vorit | es <u>T</u> ools <u>H</u> elp |                                 | × Google                         | 🝷 🚼 Search 🐳 More 🤉                             | > Sign In 🔧 |
| 👍 🔁 Suggested Sites 🧃                                   | Web Slice Gallery 🔻           |                                 | 🏠 🔹 🗟 🔹 🚍                        | ▼ <u>P</u> age ▼ <u>S</u> afety ▼ T <u>o</u> ol | s 🕶 🔞 🕶 💛   |
| Franklin County<br>e+Filing                             |                               | <b>10</b>                       | Ele                              | ctronic Fili                                    | ng          |
| Home eFi                                                | ie Cases My                   | / Profile Log Out               |                                  |                                                 | user: MI    |
| Home ⇒ New Case Fili                                    | ng: Court ⇒ New Case Filing:  | Case Types ⇒ Case Initiation =  | » Add a Party                    |                                                 |             |
| Party Type:                                             | Father 🝷                      |                                 |                                  |                                                 |             |
| First Name:                                             | ЛОНИ                          |                                 |                                  |                                                 |             |
| Middle Name:                                            | DAVID                         |                                 |                                  |                                                 |             |
| Last Name: *                                            | SMITH                         |                                 |                                  |                                                 |             |
| Suffix:                                                 |                               |                                 |                                  |                                                 |             |
| Back                                                    |                               |                                 |                                  |                                                 |             |
|                                                         |                               |                                 |                                  |                                                 |             |
|                                                         |                               |                                 |                                  |                                                 |             |
|                                                         |                               |                                 |                                  |                                                 |             |
|                                                         |                               |                                 |                                  |                                                 |             |
|                                                         |                               |                                 |                                  |                                                 |             |
|                                                         |                               |                                 |                                  |                                                 |             |
|                                                         | online help   terms of use    | privacy policy   payment policy | support   about Tybera Develop   | oment Group, Inc.   contact us                  |             |
|                                                         |                               | © 2001-11 Tybera Development    | Group, Inc. All rights reserved. |                                                 |             |
|                                                         |                               |                                 |                                  |                                                 |             |
|                                                         |                               |                                 |                                  |                                                 |             |
|                                                         |                               |                                 |                                  |                                                 | -           |
| •                                                       |                               | III                             |                                  |                                                 | P           |

Choose Next

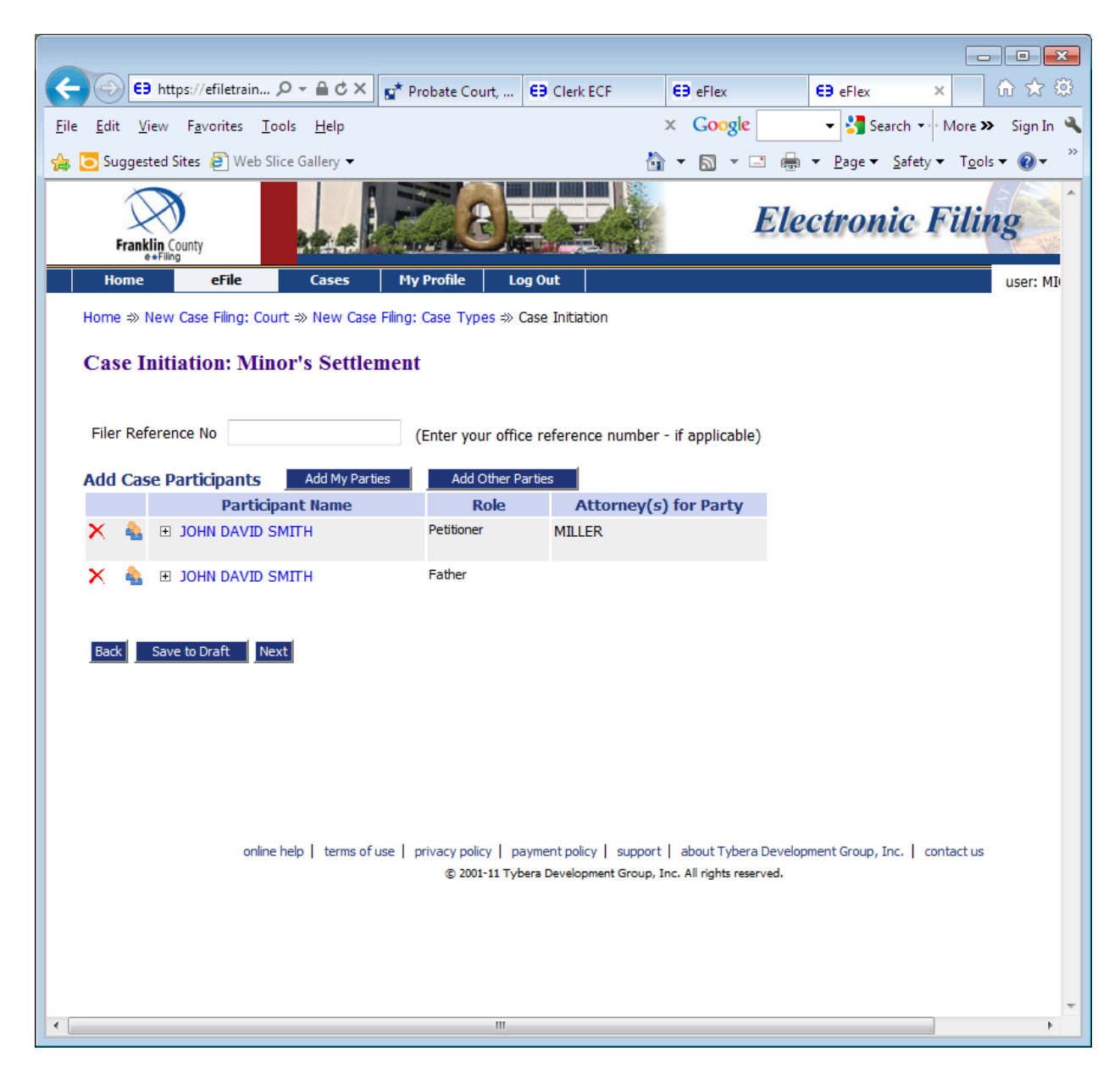

**Choose Add Other Parties** 

If either Father's or Mother's name is 'Unknown' choose Unknown Mother or Unknown Father from the dropdown list. You will not be able to complete your filings without associating both parents to the child.

Enter the Mother's name

|                                                         |                                |                           |                           |                           |                                 | - • •                               |
|---------------------------------------------------------|--------------------------------|---------------------------|---------------------------|---------------------------|---------------------------------|-------------------------------------|
| E9 https://efile                                        | etrain 🔎 – 🔒 🖒 🗙               | 📑 Probate Court,          | E9 Clerk ECF              | EB eFlex                  | E9 eFlex                        | × ① ☆ 戀                             |
| <u>F</u> ile <u>E</u> dit <u>V</u> iew F <u>a</u> vorit | tes <u>T</u> ools <u>H</u> elp |                           |                           | × Google                  | 👻 🚼 Search 🕶                    | • More 🍽 Sign In 🔌                  |
| 👍 🔁 Suggested Sites 🥭                                   | Web Slice Gallery 🔻            |                           | Ġ                         | - 🛯 - 🖃 🖶                 | ▼ <u>P</u> age ▼ <u>S</u> afety | ▼ T <u>o</u> ols ▼ @ ▼ <sup>≫</sup> |
| Franklin County                                         |                                |                           |                           | Ele                       | ectronic I                      | Filing                              |
| Home eFi                                                | ile Cases                      | My Profile Lo             | og Out                    |                           |                                 | user: MI                            |
| Home ⇒ New Case Filir                                   | ng: Court ⇒ New Cas            | e Filing: Case Types ⇒    | Case Initiation ⇒ Add     | a Party                   |                                 |                                     |
| Party Type:                                             | Father<br>Father               | •                         |                           |                           |                                 |                                     |
| First Name:                                             | Mother<br>Respondent           |                           |                           |                           |                                 |                                     |
| Middle Name:                                            | Unknown Father                 |                           |                           |                           |                                 |                                     |
| Last Name: *                                            |                                |                           |                           |                           |                                 |                                     |
| Suffix:                                                 |                                |                           |                           |                           |                                 |                                     |
| Back Navt                                               |                                |                           |                           |                           |                                 |                                     |
| Dack Mext                                               |                                |                           |                           |                           |                                 |                                     |
|                                                         |                                |                           |                           |                           |                                 |                                     |
|                                                         |                                |                           |                           |                           |                                 |                                     |
|                                                         |                                |                           |                           |                           |                                 |                                     |
|                                                         |                                |                           |                           |                           |                                 |                                     |
|                                                         |                                |                           |                           |                           |                                 |                                     |
|                                                         | online help   terms o          | fuse   privacy policy   p | ayment policy   support   | about Tybera Develo       | pment Group, Inc.   co          | ontact us                           |
|                                                         |                                | © 2001-11 Tył             | bera Development Group, I | inc. All rights reserved. |                                 |                                     |
|                                                         |                                |                           |                           |                           |                                 |                                     |
|                                                         |                                |                           |                           |                           |                                 |                                     |
|                                                         |                                |                           |                           |                           |                                 | ~                                   |
| •                                                       |                                |                           |                           |                           |                                 | •                                   |

| E3 https://efilet              | train Ϙ → 🔒 🖒 🗙 👖             | 💣 Probate Court,                        | E9 Clerk ECF                                         | E9 eFlex                                          | E9 eFlex              | × 🗋 û 🛣 🔅                                                                                                    |
|--------------------------------|-------------------------------|-----------------------------------------|------------------------------------------------------|---------------------------------------------------|-----------------------|----------------------------------------------------------------------------------------------------|
| <u>File Edit View Favorite</u> | es <u>T</u> ools <u>H</u> elp |                                         | 1                                                    | × Google                                          | 👻 🚼 Search 🔹          | • More 🍽 Sign In 🔌                                                                                                    |
| 👍 🔁 Suggested Sites 🧧          | Web Slice Gallery 👻           |                                         | 6                                                    | • 🔊 • 🖃 🖶                                         |                       | Tools      ♥      ♥     ♥     ♥     ♥     ♥     ♥     ♥     ♥     ♥     ♥     ♥     ♥     ♥     ♥     ♥     ♥     ♥     ♥     ♥     ♥     ♥     ♥     ♥     ♥     ♥     ♥     ♥     ♥     ♥     ♥     ♥     ♥     ♥     ♥     ♥     ♥     ♥     ♥     ♥     ♥     ♥     ♥     ♥     ♥     ♥     ♥     ♥     ♥     ♥     ♥     ♥     ♥     ♥     ♥     ♥     ♥     ♥     ♥     ♥     ♥     ♥     ♥     ♥     ♥     ♥     ♥     ♥     ♥     ♥     ♥     ♥     ♥     ♥     ♥     ♥     ♥     ♥     ♥     ♥     ♥     ♥     ♥     ♥     ♥     ♥     ♥     ♥     ♥     ♥     ♥     ♥     ♥     ♥     ♥     ♥     ♥     ♥     ♥     ♥     ♥     ♥     ♥     ♥     ♥     ♥     ♥     ♥     ♥     ♥     ♥     ♥     ♥     ♥     ♥     ♥     ♥     ♥     ♥     ♥     ♥     ♥     ♥     ♥     ♥     ♥     ♥     ♥     ♥     ♥     ♥     ♥     ♥     ♥     ♥     ♥     ♥     ♥     ♥     ♥     ♥     ♥     ♥     ♥     ♥     ♥     ♥     ♥     ♥     ♥     ♥     ♥     ♥     ♥     ♥     ♥     ♥     ♥     ♥     ♥     ♥     ♥     ♥     ♥     ♥     ♥     ♥      ♥     ♥     ♥     ♥     ♥     ♥     ♥     ♥     ♥     ♥     ♥     ♥     ♥     ♥     ♥     ♥     ♥     ♥     ♥     ♥     ♥     ♥     ♥     ♥     ♥     ♥     ♥     ♥     ♥     ♥     ♥     ♥     ♥     ♥     ♥     ♥     ♥     ♥     ♥     ♥     ♥     ♥     ♥     ♥     ♥     ♥     ♥     ♥     ♥     ♥     ♥     ♥     ♥     ♥     ♥     ♥     ♥     ♥     ♥     ♥     ♥     ♥     ♥     ♥     ♥     ♥     ♥     ♥     ♥     ♥     ♥     ♥     ♥     ♥     ♥     ♥     ♥     ♥     ♥     ♥     ♥     ♥     ♥     ♥     ♥     ♥     ♥     ♥     ♥     ♥     ♥     ♥     ♥     ♥     ♥     ♥     ♥     ♥     ♥     ♥     ♥     ♥     ♥     ♥     ♥     ♥     ♥     ♥     ♥     ♥     ♥     ♥     ♥     ♥     ♥     ♥     ♥     ♥     ♥     ♥  ♥  ♥  ♥  ♥  ♥    ♥ |
| Franklin County<br>e+Filing    |                               | 28                                      |                                                      | Ele                                               | ctronic I             | Filing                                                                                                    |
| Home eFil                      | e Cases                       | My Profile Lo                           | og Out                                               |                                                   |                       | user: MI                                                                                                    |
| Home ⇒ New Case Filir          | ng: Court ⇒ New Case F        | iling: Case Types ⇒                     | Case Initiation ⇒ Add                                | a Party                                           |                       |                                                                                                    |
| Party Type:                    | Mother 🔻                      | ]                                       |                                                      |                                                   |                       |                                                                                                    |
| First Name:                    | JANE                          |                                         |                                                      |                                                   |                       |                                                                                                    |
| Middle Name:                   | MARIE                         |                                         |                                                      |                                                   |                       |                                                                                                    |
| Last Name: *                   | SMITH                         |                                         |                                                      |                                                   |                       |                                                                                                    |
| Suffix:                        |                               |                                         |                                                      |                                                   |                       |                                                                                                    |
| Back Next                      | online help   terms of us     | e   privacy policy   p<br>© 2001-11 Tyl | ayment policy   support<br>bera Development Group, I | about Tybera Develop<br>inc. All rights reserved. | ment Group, Inc.   ci | ontact us                                                                                                    |
| •                              |                               |                                         |                                                      |                                                   |                       | •                                                                                                    |

Choose Next

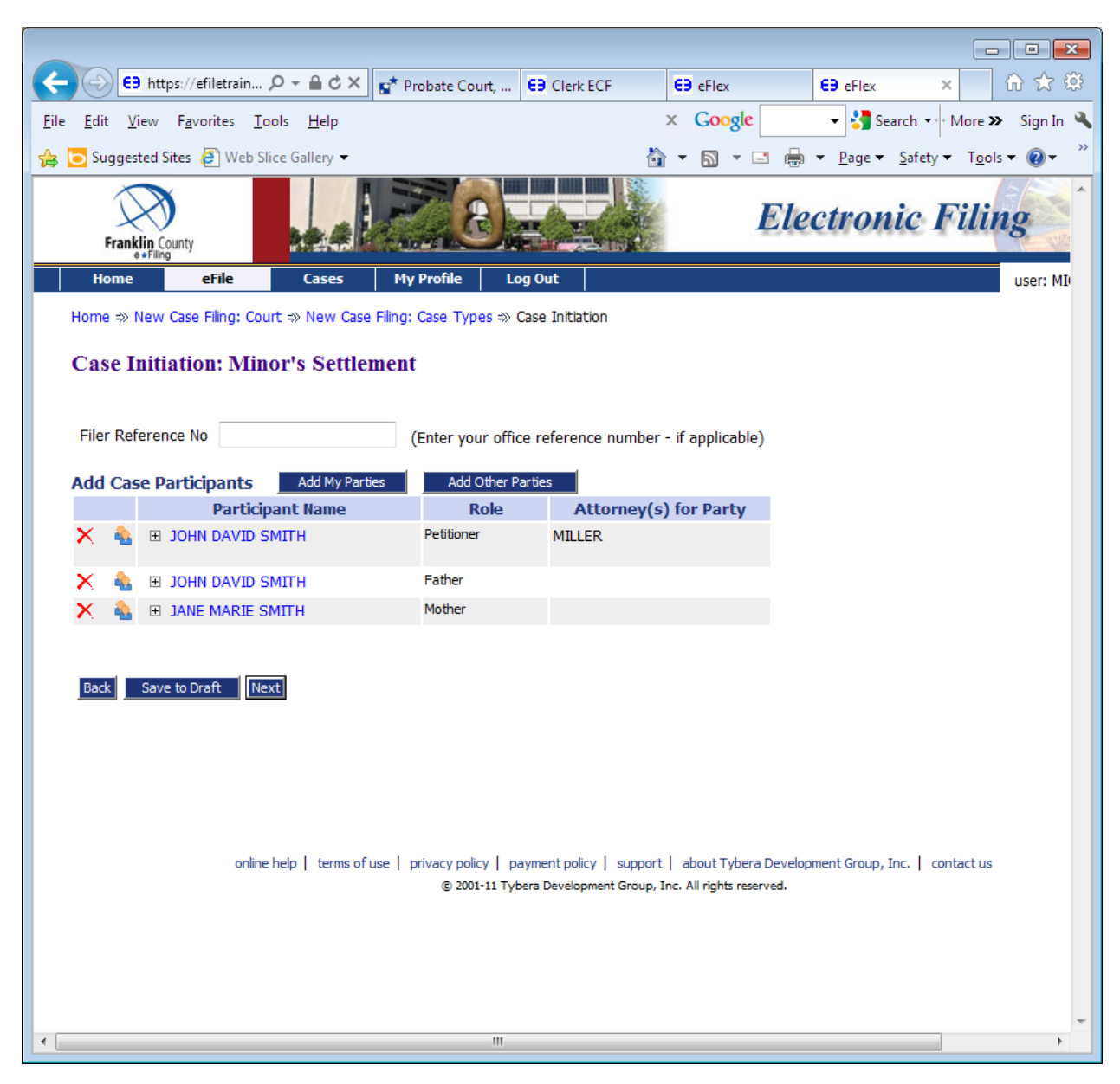

You will be taken back to the Case Initiation screen.

Choose the Next button

|                     | ilatrain O - A & X      | at Drokata Court          | 52 clash for              | CD offer                 | C2 offer A            |                      |         |
|---------------------|-------------------------|---------------------------|---------------------------|--------------------------|-----------------------|----------------------|---------|
| File Edit View Ervo |                         | Probate Court,            | CIER ECP                  |                          |                       | More X Sir           |         |
|                     | Web Slice Cellers =     |                           |                           |                          | Dana - Cafetur        |                      | gnin s  |
| Suggested Sites     | Web Slice Gallery       |                           |                           |                          | ◆ Page ◆ Safety ◆     | • 1 <u>0</u> 015 • ( |         |
| Franklin County     |                         | 8                         | E And                     | Ele                      | ctronic I             | Filing               |         |
| Home e              | File Cases              | My Profile Lo             | og Out                    |                          |                       | use                  | er: MI) |
| Home ⇒ New Case F   | iling: Court ⇒ New Case | e Filing: Case Types ⇒ C  | Case Initiation ⇒ Add a   | Document                 |                       |                      |         |
| Case Subtype        | : Minor's Settler       | nent                      |                           |                          |                       |                      |         |
| Document Category   |                         | •                         |                           |                          |                       |                      |         |
| Document Type *     |                         |                           | •                         |                          |                       |                      |         |
| Additional Text     |                         |                           |                           |                          |                       |                      |         |
|                     | Acceptable File Forma   | at(s) (*.doc,*.docx,*.p   | odf)                      |                          |                       |                      |         |
| Document Location   |                         |                           |                           | Browse                   |                       |                      |         |
| Page Count          |                         |                           |                           |                          |                       |                      |         |
| Add to Submission   | Add                     |                           |                           |                          |                       |                      |         |
|                     | Docu                    | ment Name                 |                           | View Docum               | nent Edit Data        | Size                 | Pg C    |
| Case Data           |                         |                           |                           | form.xml                 | 2                     | 0.01 MB              |         |
|                     |                         |                           |                           |                          | Total Size:           | 0.0 MB               |         |
| Back Move to Drat   | ft Next                 |                           |                           |                          |                       |                      |         |
|                     |                         |                           |                           |                          |                       |                      |         |
|                     |                         |                           |                           |                          |                       |                      |         |
|                     |                         |                           |                           |                          |                       |                      |         |
|                     | online help   terms o   | fuse   privacy policy   p | ayment policy   support   | about Tybera Develop     | ment Group, Inc.   co | ntact us             |         |
|                     |                         | © 2001-11 Tył             | bera Development Group, I | nc. All rights reserved. |                       |                      |         |
|                     |                         |                           |                           |                          |                       |                      | -       |
| •                   |                         |                           |                           |                          |                       |                      | F       |

# You will be taken to the Add a Document page

Choose Document Category: Applications/Motions

Choose Document Type: Application to Settle Minor's Claim\*

Choose the Browse button to locate where you have the document stored on your computer

Choose the Add to Submission button. This will take you to a docform to fill in required information regarding the minor in this action. You will need to enter the minor's entire name and date of birth.

Once this information has been entered, choose the Next button.

| E9 https:/                                                                                                    | //efiletra Ϙ - 🔒 🖒 🗙 👖                      | Minor's Settle 😝                                   | Clerk ECF                                   | E9 eFlex                                             | EB eFlex ×                          | ⊕ ☆ ‡                             |
|----------------------------------------------------------------------------------------------------|---------------------------------------------|----------------------------------------------------|---------------------------------------------|------------------------------------------------------|-------------------------------------|-----------------------------------|
| <u>F</u> ile <u>E</u> dit <u>V</u> iew F                                                                         | <u>a</u> vorites <u>T</u> ools <u>H</u> elp |                                                    | x                                           | Google                                               | 👻 🚼 Search 🔹 M                      | ore 🍽 🕺 Sign In 🔌                 |
| 👍 🔁 Suggested Sites                                                                                              | s 🧧 Web Slice Gallery 🔻                     |                                                    | 🟠 🗸                                         | 🔊 - 🖃 🖶 -                                            | <ul> <li>Page ▼ Safety ▼</li> </ul> | T <u>o</u> ols ▼ @ ▼ <sup>≫</sup> |
| Franklin Count<br>e+Filing                                                                                       | y                                           |                                                    |                                             | E                                                    | lectronic                           | Filing                            |
| Home                                                                                                    | eFile Cases                                 | My Profile Log                                     | g Out                                       |                                                      |                                     | US                                |
| Draft Filings ⇒ Ad                                                                                               | d a Document ⇒ Misc Petit                   | on                                                 |                                             |                                                      |                                     |                                   |
| Application to Se                                                                                                | ttle Minor's Claim                          |                                                    |                                             |                                                      |                                     |                                   |
| Case Name:                                                                                                    |                                             |                                                    |                                             |                                                      |                                     |                                   |
| First Name:                                                                                                    | JANE                                        |                                                    |                                             |                                                      |                                     |                                   |
| Middle Name:                                                                                                    | MARIE                                       |                                                    |                                             |                                                      |                                     |                                   |
| Last Name: *                                                                                                    | SMITH                                       |                                                    |                                             |                                                      |                                     |                                   |
| Suffix:                                                                                                    |                                             |                                                    |                                             |                                                      |                                     |                                   |
| Alias:<br>First Name:<br>Middle Name:<br>Last Name:<br>Suffix:<br>Date of Birth: *<br>(mm/dd/yyyy)<br>Adult  Min | 01/01/2010                                  |                                                    |                                             |                                                      |                                     | E                                 |
| ۲                                                                                                    | online help   terms of                      | use   privacy policy   pa<br>© 2001-11 Tvba<br>III | yment policy   supp<br>ara Development Grou | ort   about Tybera De<br>p. Inc. All rights reserved | velopment Group, Inc.  <br>I.       | contact us                        |

You will be taken back to the Case Type Minor's Settlement page. Now you need to upload the birth certificate.

Choose Document Category: Miscellaneous A – C

Choose Document Type: Birth Certificate/Minor's Settlement\*

Choose the Browse button to locate where you have the document stored on your computer

Choose the Add to Submission button

| ← → https://efiletra 오 - ▲ C × 🖬 Minor's Settle 😫 Clerk ECF                          | E9 eFlex                  | €9 eFlex →                        | <b>ر</b> أ                           | ☆ 🌣                            |
|--------------------------------------------------------------------------------------|---------------------------|-----------------------------------|--------------------------------------|--------------------------------|
| <u>F</u> ile <u>E</u> dit <u>V</u> iew F <u>a</u> vorites <u>T</u> ools <u>H</u> elp | × Google                  | 🝷 🚼 Search 🔹                      | More » S                             | ign In 🔌                       |
| 👍 🔁 Suggested Sites 🖉 Web Slice Gallery 👻                                            | <b>•</b> • • • • • •      | ▼ <u>P</u> age ▼ <u>S</u> afety ▼ | <ul> <li>T<u>o</u>ols ▼ (</li> </ul> | <b>?</b> • <sup>&gt;&gt;</sup> |
| Franklin County                                                                      | E                         | lectroni                          | c Fili                               | ng                             |
| Home <mark>eFile</mark> Cases My Profile Log Out                                     |                           |                                   |                                      | US                             |
| Draft Filings ⇒ Add a Document                                                       |                           |                                   |                                      |                                |
| Case Subtype : Minor's Settlement                                                    |                           |                                   |                                      |                                |
| Document Category                                                                    |                           |                                   |                                      |                                |
| Document Type *                                                                      |                           |                                   |                                      |                                |
| Additional Text                                                                      |                           |                                   |                                      |                                |
| Acceptable File Format(s) (*.doc,*.docx,*.pdf)                                       |                           |                                   |                                      |                                |
| Document Location                                                                    | Browse                    |                                   |                                      | =                              |
| Page Count                                                                           |                           |                                   |                                      |                                |
| Add to Submission Add                                                                |                           |                                   |                                      |                                |
| Document Name                                                                        | View Doo                  | ument                             | Edit Data                            | Size                           |
| Case Data                                                                            | form.xml                  |                                   | <b>E</b>                             | 0.01<br>MB                     |
| Application to Settle Minor's Claim                                                  | Application to Settle Mir | nor's Claim - Train.pdf           | <b></b>                              | 0.17<br>MB                     |
| Birth Certificate/Minor's Settlement                                                 | BIRTH CERTIFICATE - 1     | rain.pdf                          |                                      | <u>0.01</u><br><u>MB</u>       |
|                                                                                      |                           |                                   | Total Size:                          | 0.181                          |
| Back Move to Draft Next                                                              |                           |                                   |                                      |                                |
|                                                                                      |                           |                                   |                                      |                                |
|                                                                                      |                           |                                   |                                      |                                |
|                                                                                      |                           |                                   |                                      | -                              |
| K                                                                                    |                           |                                   |                                      | ۱.                             |

The birth certificate will show up under the Application.

Choose Document Category: PROPOSED ENTRY/ORDER

Choose Document Type: Entry Setting Hearing and Ordering Notice\*

Choose the Browse button to locate where you have the document stored on your computer

Choose the Add to Submission button – you will be taken to the docform shown below to enter the date and time of the hearing. Once this information is entered, choose the Next button and you will be taken back to the Add a Document page.

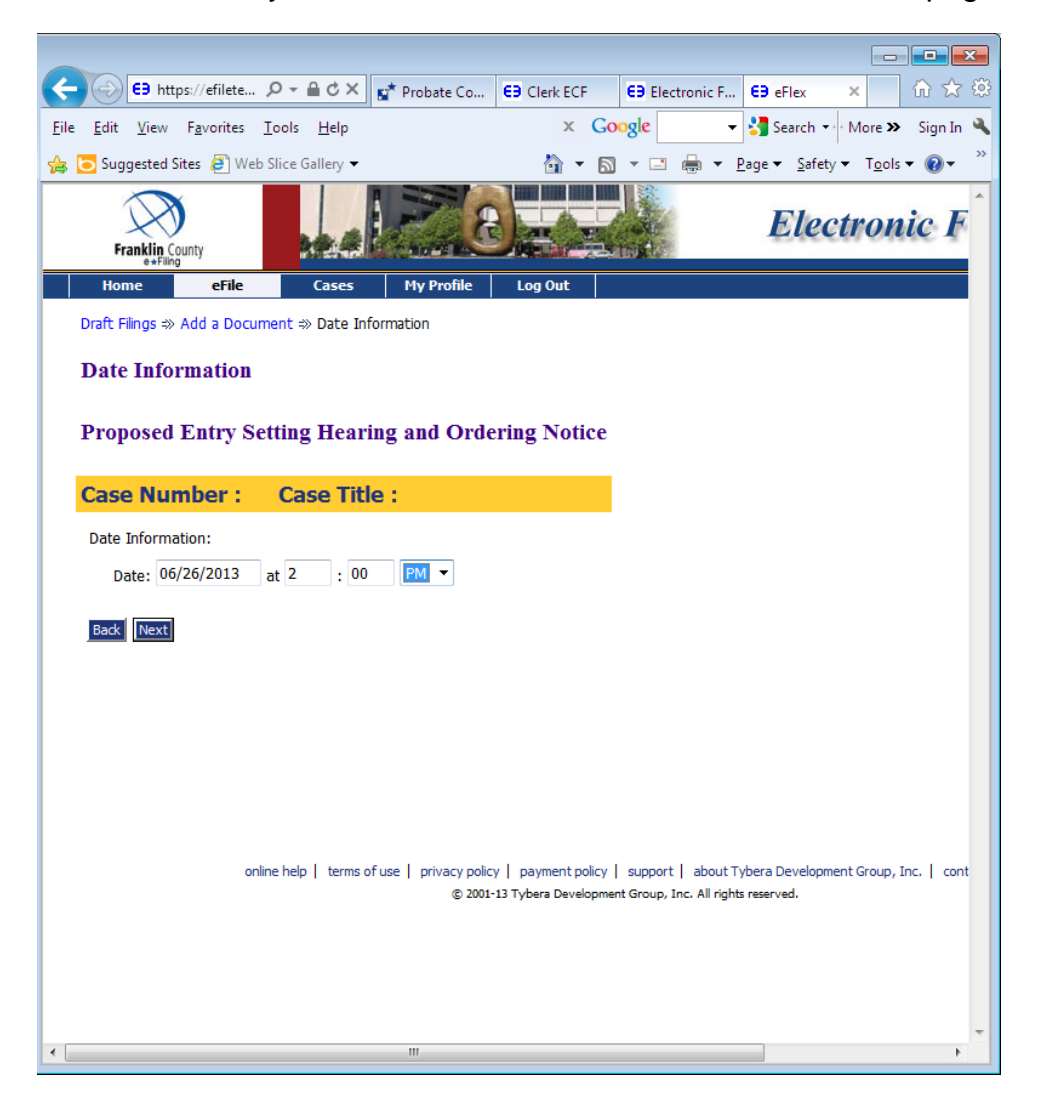

Choose the Next button.

You will be taken back to the Case SubType Minor's Settlement page. Now you need to upload the Narrative Statement.

Choose Document Category: Miscellaneous M – P

Choose Document Type: Narrative Statement\*

Choose the Browse button to locate where you have the document stored on your computer

Choose the Add to Submission button

| ← ← ← https://efiletra ♀ ~ ♠ ♂ × ▲ Minor's Settle €Э Clerk ECF                       | E9 eFlex E9 eFlex                                 | k û                                  | ☆ 🌣               |
|--------------------------------------------------------------------------------------|---------------------------------------------------|--------------------------------------|-------------------|
| <u>F</u> ile <u>E</u> dit <u>V</u> iew F <u>a</u> vorites <u>T</u> ools <u>H</u> elp | 🗴 Google 🚽 🛃 Search 🕶                             | More » S                             | ign In 🔌          |
| 👍 🔁 Suggested Sites 🖉 Web Slice Gallery 👻                                            | 🟠 🔻 🔝 🝷 🖃 🖷 👻 <u>P</u> age 🕶 <u>S</u> afety 🕯     | <ul> <li>T<u>o</u>ols ▼ (</li> </ul> | <b>∂</b> •        |
| Franklin County                                                                      | Electroni                                         | c Fili                               | ng                |
| Home <mark>eFile</mark> Cases My Profile Log Out                                     |                                                   |                                      | us                |
| Draft Filings ⇒ Add a Document                                                       |                                                   |                                      |                   |
| Case Subtype : Minor's Settlement                                                    |                                                   |                                      |                   |
| Document Category                                                                    |                                                   |                                      |                   |
| Document Type *                                                                      | ]                                                 |                                      |                   |
| Additional Text                                                                      |                                                   |                                      |                   |
| Acceptable File Format(s) (*.doc,*.docx,*.pdf)                                       |                                                   |                                      | -                 |
| Document Location                                                                    | Browse                                            |                                      | -                 |
| Page Count                                                                           |                                                   |                                      |                   |
| Add to Submission Add                                                                |                                                   |                                      |                   |
| Document Name                                                                        | View Document                                     | Edit Data                            | Size              |
| Case Data                                                                            | form.xml                                          | 2                                    | 0.01<br>MB        |
| Application to Settle Minor's Claim                                                  | Application to Settle Minor's Claim - Train.pdf   | <b>≧</b>                             | 0.17<br>MB        |
| Birth Certificate/Minor's Settlement                                                 | BIRTH CERTIFICATE - Train.pdf                     |                                      | 0.01<br>MB        |
| Proposed Entry Setting Hearing and Ordering Notice                                   | Entry Setting Hearing Ordering Notice - Train.pdf | <b></b>                              | <u>0.11</u><br>MB |
|                                                                                      |                                                   | Total Size:                          | 0.291             |
| Back Move to Draft Next                                                              |                                                   |                                      |                   |
|                                                                                      |                                                   |                                      |                   |
|                                                                                      |                                                   |                                      | -                 |
| · · · · · · · · · · · · · · · · · · ·                                                |                                                   |                                      | F                 |

|                            |                      |               |                    |            |          |                         |                                             |                         |                          | x        |
|----------------------------|----------------------|---------------|--------------------|------------|----------|-------------------------|---------------------------------------------|-------------------------|--------------------------|----------|
| CO CO https://e            | filetrai 🔎 🗸         | ≜¢×           | 📫 Probate Court, . | 😝 Clerk EC | F        | E Electronic Filin      | a 😝 eFlex                                   | ×                       | ଳ <del>୪</del>           | 7 🔅      |
| <u>File Edit View Favo</u> | orites <u>T</u> ools | Help          |                    |            |          | × Google                | 👻 🚼 Searcl                                  | h <del>▼</del> • More > | Sign                     | ı In 🔌   |
| 👍 🔁 Suggested Sites 💧      | 🗿 Web Slice Ga       | illery 🔻      |                    |            |          | ▼ 🗟 ▼ 🖃 🖷               | n <b>▼</b> <u>P</u> age <b>▼</b> <u>S</u> a | afety ▼ T <u>o</u> ol   | s 🔻 🕡                    | • »      |
| Franklin County            |                      |               | 228                |            |          | El                      | ectroni                                     | c Fili                  | ng                       |          |
| Home                       | eFile                | Cases         | My Profile         | Log Out    |          |                         |                                             |                         | user                     | : MI     |
| Draft Filings ⇒ Add a      | Document             |               |                    |            |          |                         |                                             |                         |                          |          |
| Case Subtype               | : Minor's            | Settlem       | ent                |            |          |                         |                                             |                         |                          |          |
|                            |                      |               |                    |            |          |                         |                                             |                         |                          |          |
| Document Category          |                      |               | -                  |            |          |                         |                                             |                         |                          |          |
| Document Type *            |                      |               |                    | •          |          |                         |                                             |                         |                          |          |
| Additional Text            |                      |               |                    |            |          |                         |                                             |                         |                          |          |
|                            | Acceptable Fi        | ile Format(   | s) (*.doc,*.docx,* | •.pdf)     |          |                         |                                             |                         |                          | =        |
| Document Location          |                      |               |                    |            |          | Browse                  |                                             |                         |                          |          |
| Page Count                 |                      |               |                    |            |          |                         |                                             |                         |                          |          |
| Add to Submission          | Add                  |               |                    |            |          |                         |                                             |                         |                          |          |
|                            | Doc                  | ument Na      | me                 |            |          | View Docum              | ent                                         | Edit Data               | Size                     | Pg       |
| Case Data                  |                      |               |                    |            | form.xm  | n                       |                                             | <b>N</b>                | 0.01<br>MB               |          |
| Application to Settle      | Minor's Claim        |               |                    |            | Applicat | ion to Settle Minor's C | aim - Train.pdf                             | Ľ                       | 0.17<br>MB               |          |
| Birth Certificate/Mino     | or's Settlement      |               |                    |            | BIRTH    | CERTIFICATE - Train.p   | df                                          |                         | 0.01<br>MB               |          |
| Proposed Entry Sett        | ing Hearing and O    | rdering Notic | te                 |            | Entry Se | etting Hearing Orderin  | g Notice - Train.pdf                        | <b>X</b>                | 0.11<br>MB               |          |
| Narrative Statement        | (Minor's Settleme    | nt)           |                    |            | 10027_   | Journal Entry substitu  | ting dis.pdf                                |                         | <u>0.03</u><br><u>MB</u> |          |
|                            |                      |               |                    |            |          |                         |                                             | Total Size:             | 0.32 ME                  | 3        |
| Back Move to Dra           | aft Next             |               |                    |            |          |                         |                                             |                         |                          |          |
| <                          |                      |               |                    |            |          |                         |                                             |                         |                          | Ψ<br>- F |
|                            |                      |               |                    |            |          |                         |                                             |                         |                          | _        |

You will notice under the light blue line you should be able to see all four documents you uploaded. These are all <u>required filings</u> for Case Initiation in a Minor's Settlement. If you have any other documents you wish to submit you may do so now. Please do not upload the *Proposed* Entry Approving Settlement of a Minor's Claim or the *Proposed* Entry Dispensing with Appointment of Guardian and Ordering Deposit until a few days prior to your hearing.

Choose the Next button

You will be taken to the Review and Approve Filing page. This gives you a final chance to look at the documents you uploaded to be sure they are correct prior to submitting them for filing.

| 😑 😔 https://efiletrai 🔎 👻 🔒 🖒 🗙                                                                                                    | 💅 Probate Court, 😝 Clerk ECF                   | E9 Electronic Filing | E9 eFlex         | ×           | _ ि ☆ ಔ       |
|----------------------------------------------------------------------------------------------------|------------------------------------------------|----------------------|------------------|-------------|---------------|
| ile <u>E</u> dit <u>V</u> iew F <u>a</u> vorites <u>T</u> ools <u>H</u> elp                                                                                               |                                                | x Google             | -<br>- 😽 Sea     | arch 🔸 More | e 🍽 Sign In 🕅 |
| 🛓 💽 Suggested Sites 🖉 Web Slice Gallery 👻                                                                                                    |                                                | 🏠 🕶 🗟 👻 🖃 🚔          | ▼ <u>P</u> age ▼ |             | ols 🔻 🔞 🕶     |
|                                                                                                    |                                                |                      |                  |             | -             |
| Review and Approve Fling                                                                                                    |                                                |                      |                  |             |               |
| Case Title : SMITH, JANE M/                                                                                                    | ARIE                                           |                      |                  |             |               |
| Case Subtype : Minor's Settlement                                                                                                    |                                                |                      |                  |             |               |
| Filers Reference No:                                                                                                    |                                                |                      |                  |             |               |
| Generated Case Data: Chang                                                                                                    | e Case Data                                    |                      |                  |             |               |
|                                                                                                    |                                                |                      |                  |             |               |
| Document(s) to be Submitted: Add/Rem                                                                                                    | ove Documents                                  |                      |                  |             |               |
| Document Name                                                                                                    | View Document                                  |                      |                  |             |               |
| Application to Settle Minor's Claim                                                                                                    | Application to Settle Minor's Claim - Train    | .pdf                 |                  |             |               |
| Birth Certificate/Minor's Settlement                                                                                                    | BIRTH CERTIFICATE - Train.pdf                  |                      |                  |             |               |
| Proposed Entry Setting Hearing and Ordering No                                                                                                    | tice Entry Setting Hearing Ordering Notice - 1 | Train.pdf            |                  |             |               |
| Narrative Statement (Minor's Settlement)                                                                                                    | 10027_Journal Entry substituting dis.pdf       | F                    |                  |             | :             |
|                                                                                                    |                                                |                      |                  |             |               |
|                                                                                                    |                                                |                      |                  |             |               |
| Special Filing Instructions for the Clerk:                                                                                                    |                                                |                      |                  |             |               |
| Special Filing Instructions for the Clerk:                                                                                                    |                                                | *                    |                  |             |               |
| Special Filing Instructions for the Clerk:                                                                                                    |                                                | A<br>                |                  |             |               |
| Special Filing Instructions for the Clerk:                                                                                                    |                                                | ×<br>v               |                  |             |               |
| Special Filing Instructions for the Clerk:                                                                                                    |                                                | A<br>T               |                  |             |               |
| Special Filing Instructions for the Clerk: Payment Method: Pay by Credit Card                                                                                             |                                                | ×<br>v               |                  |             |               |
| Special Filing Instructions for the Clerk: Payment Method: Pay by Credit Card Estimated Fees: \$63.00                                                                     |                                                | ×<br>v               |                  |             |               |
| Special Filing Instructions for the Clerk: Payment Method: Pay by Credit Card Estimated Fees: \$63.00 Special Waiver                                                      |                                                | ▲                    |                  |             |               |
| Special Filing Instructions for the Clerk: Payment Method: Pay by Credit Card Estimated Fees: \$63.00 Special Waiver Government Agency                                    |                                                |                      |                  |             |               |
| Special Filing Instructions for the Clerk: Payment Method: Pay by Credit Card Estimated Fees: \$63.00 Special Waiver Government Agency                                    |                                                | *                    |                  |             |               |
| Special Filing Instructions for the Clerk: Payment Method: Pay by Credit Card Estimated Fees: \$63.00 Special Waiver Government Agency Back Cancel (Delete) Move to Draft | Submit the Filing                              | Ť                    |                  |             |               |

If the documents are correct and you are ready to submit, make sure the Pay by Credit Card radio button is chosen, and then choose the Submit the Filing button.

A window will open asking you to Click OK to file to the Court.

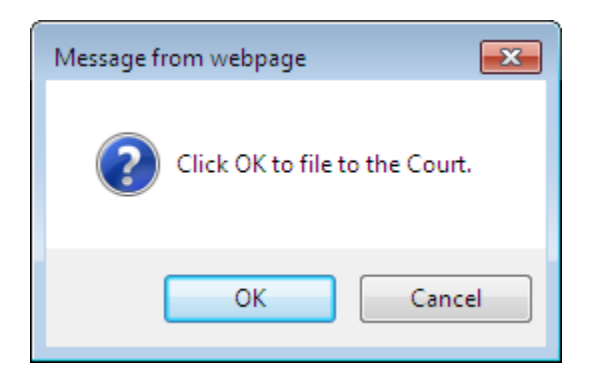

Once you choose the OK button, you will be taken to the Pay.Gov screen to submit your credit card information.

| https://testsec.p 🕽                               | D 👻 🖴 🗟 🖒 🗙 📑 Probate C | Court, F E9 Clerk ECF | EЭ        | eFlex            | e PayGov.                   | US ×        | ि ☆ 🌣 |
|---------------------------------------------------|-------------------------|-----------------------|-----------|------------------|-----------------------------|-------------|-------|
| Eile Edit View Favorites Iools Help               |                         | ×                     | Google    | 👻 🚼 Sea          | arch 🔹 More                 | » Sign In 🔧 |       |
| 👍 🔁 Suggested Sites 🧧 Web Slice Gallery 👻         |                         | 🟠 👻                   | la - ⊡ 🖶  | ▼ <u>P</u> age ▼ | <u>S</u> afety ▼ T <u>o</u> | ols 🕶 🔞 👻 🤍 |       |
| L                                                 | PayGOV.                 | US                    | ¥         | X×               | ×                           |             |       |
| The following payments                            | Payment Informati       | ion - Probate Co      | urt       |                  |                             |             |       |
| are accepted for your<br>transaction:             | Cardholder First        | TESTING               |           |                  |                             |             |       |
| <ul> <li>Credit/Debit</li> <li>Check</li> </ul>   | Last Name:              | TESTING               |           |                  |                             |             |       |
|                                                   | Address:                | 373 S HIGH ST         |           |                  |                             |             |       |
|                                                   | City:                   | COLUMBUS              |           |                  |                             |             |       |
| Deview and Devie                                  | State:                  | ОН                    |           |                  |                             |             |       |
| Review and Pay ->                                 | Zip Code:               | 43215                 |           | _                |                             |             |       |
| < Edit Payor Info                                 | Billing Phone:          | 614-555-5555          |           |                  |                             |             |       |
| Cancel and Go Back                                | Your Email Address:     | Optional              |           |                  |                             |             |       |
| Payment Amount: \$63.00                           | Card Type:              | V/ISA                 |           |                  |                             |             |       |
| Flat Convenience Fee: \$1.89                      | Card Number:            | 41111111111111        |           |                  |                             |             |       |
| Payment Total: \$64.89                            | Security Code:          | 123 т                 | hree or f | four-digit code  | printed on                  | back of car | rd    |
|                                                   | Expiration Date:        | Jan 💌 2014            | -         | -                |                             |             |       |
|                                                   | <u> </u>                |                       |           |                  |                             |             |       |
| SSL Certificate<br>Copyright © 2009 PayGov, LLC w | ww.PayGov.US            |                       |           |                  |                             |             |       |
|                                                   |                         |                       |           |                  |                             |             |       |
|                                                   |                         |                       |           |                  |                             |             |       |
|                                                   |                         |                       |           |                  |                             |             |       |
|                                                   |                         |                       |           |                  |                             |             |       |
|                                                   |                         |                       |           |                  |                             |             |       |
|                                                   |                         |                       |           |                  |                             |             |       |
| 1                                                 |                         |                       |           |                  |                             |             |       |
|                                                   |                         |                       |           |                  |                             |             |       |

Enter all information then choose the green Review and Pay button.

You will be taken to the below page. Read the paragraphs highlighted in yellow, then click on the box in front of the words I Agree.

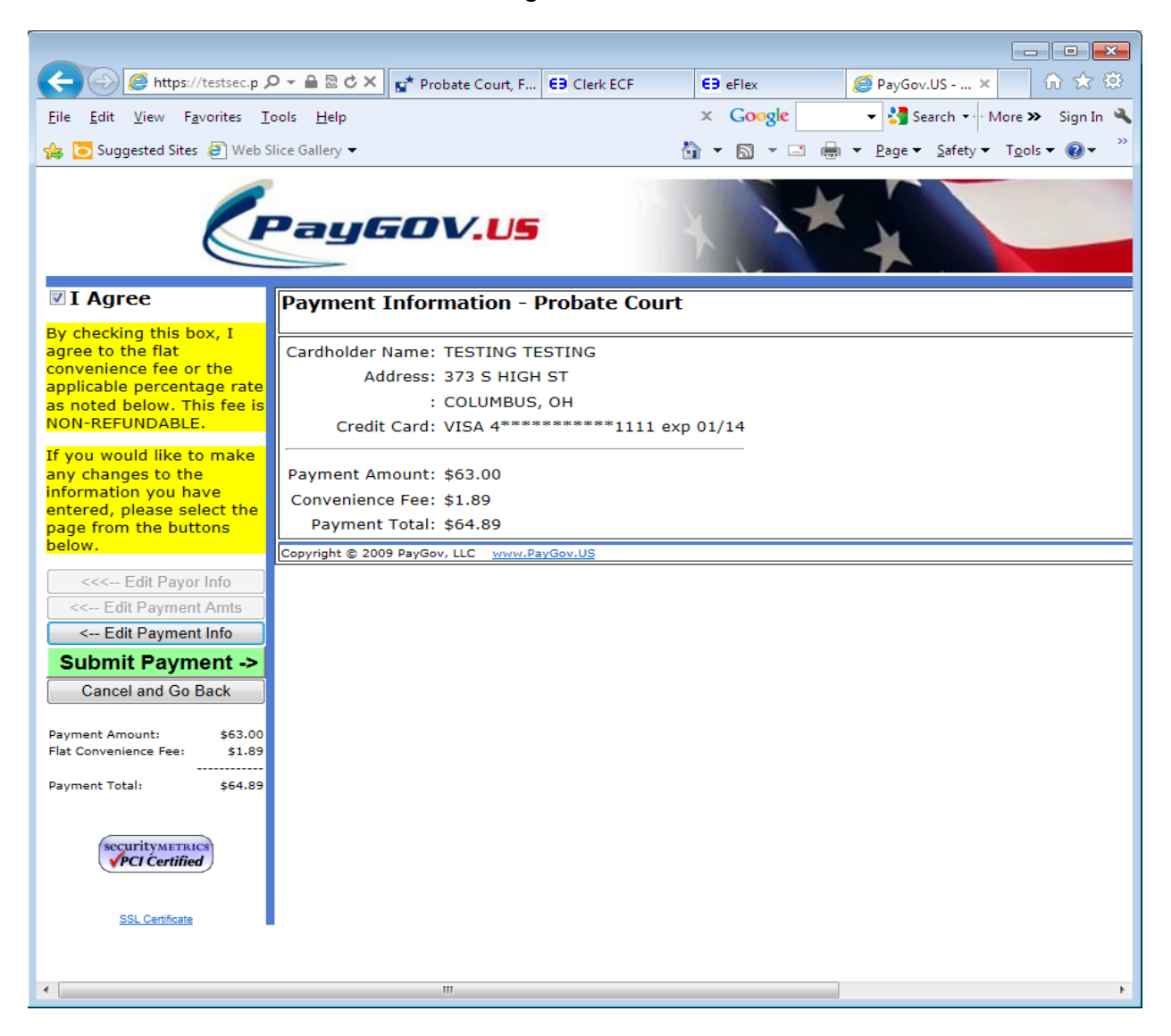

Choose the green Submit Payment button.

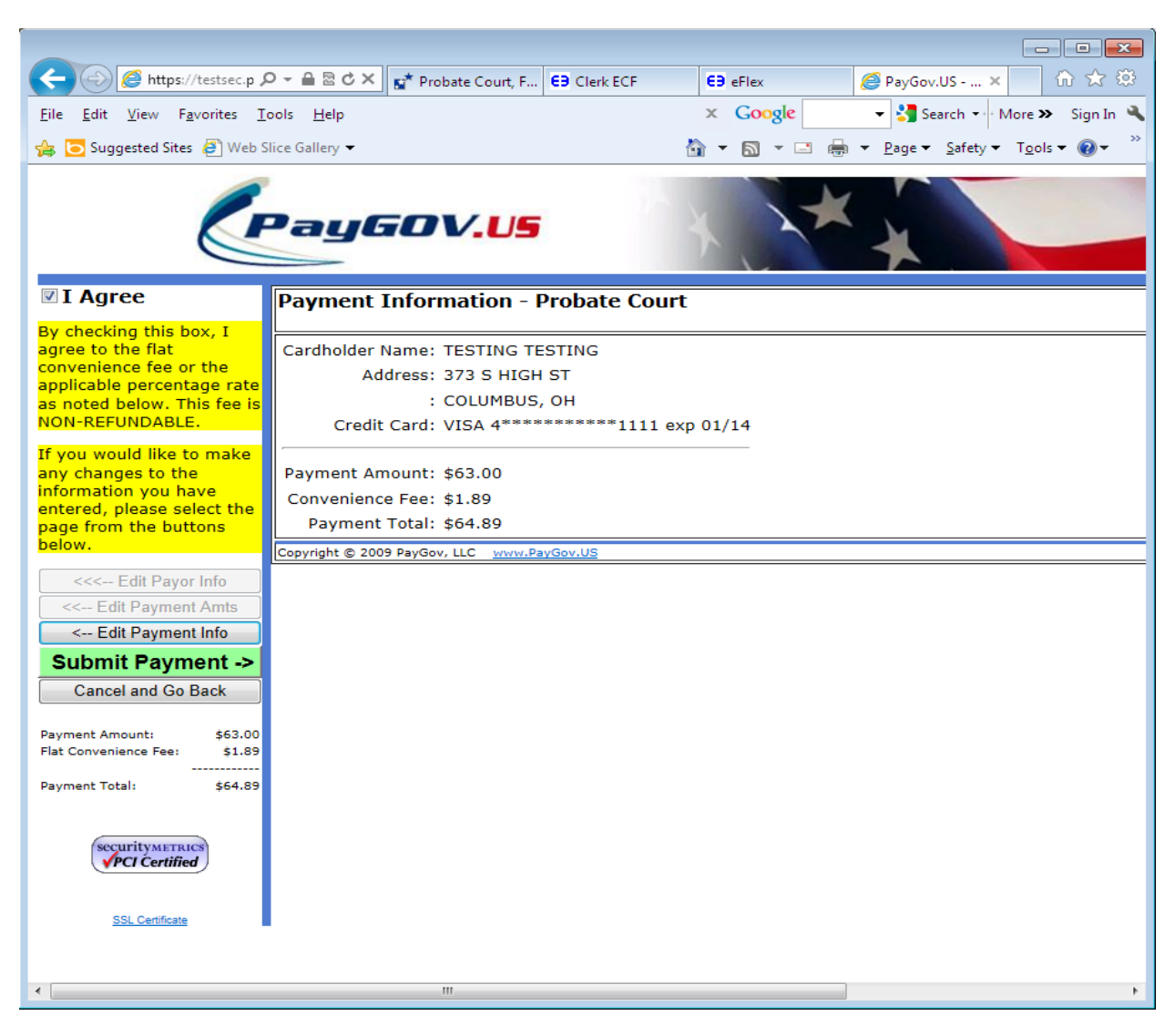

You will be taken to the below page, Your Filing has been submitted. The blue Filing Status button will let you know the status of your filing.

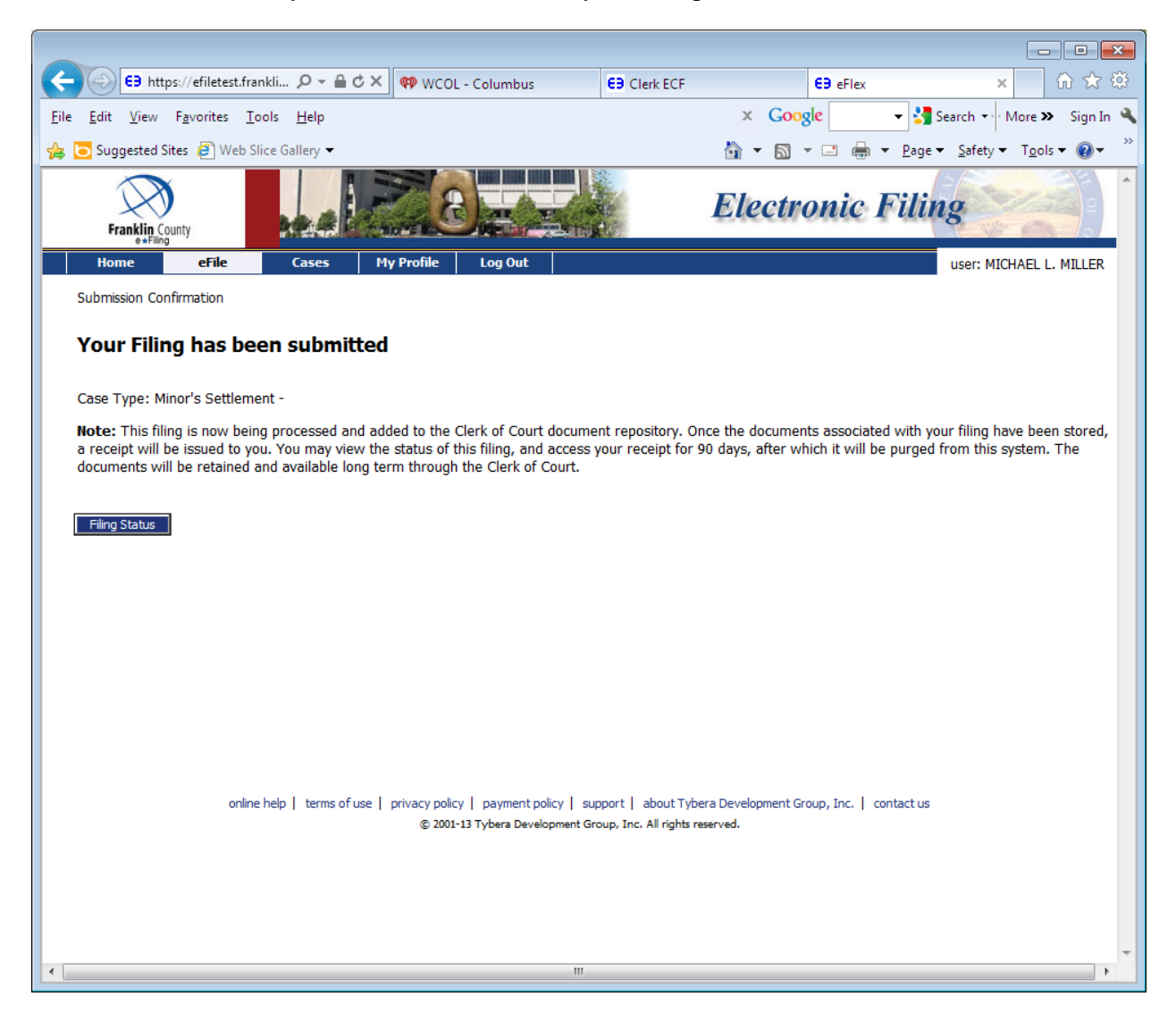

Until the clerk approves or rejects your submitted document the filing status should say Awaiting Approval.

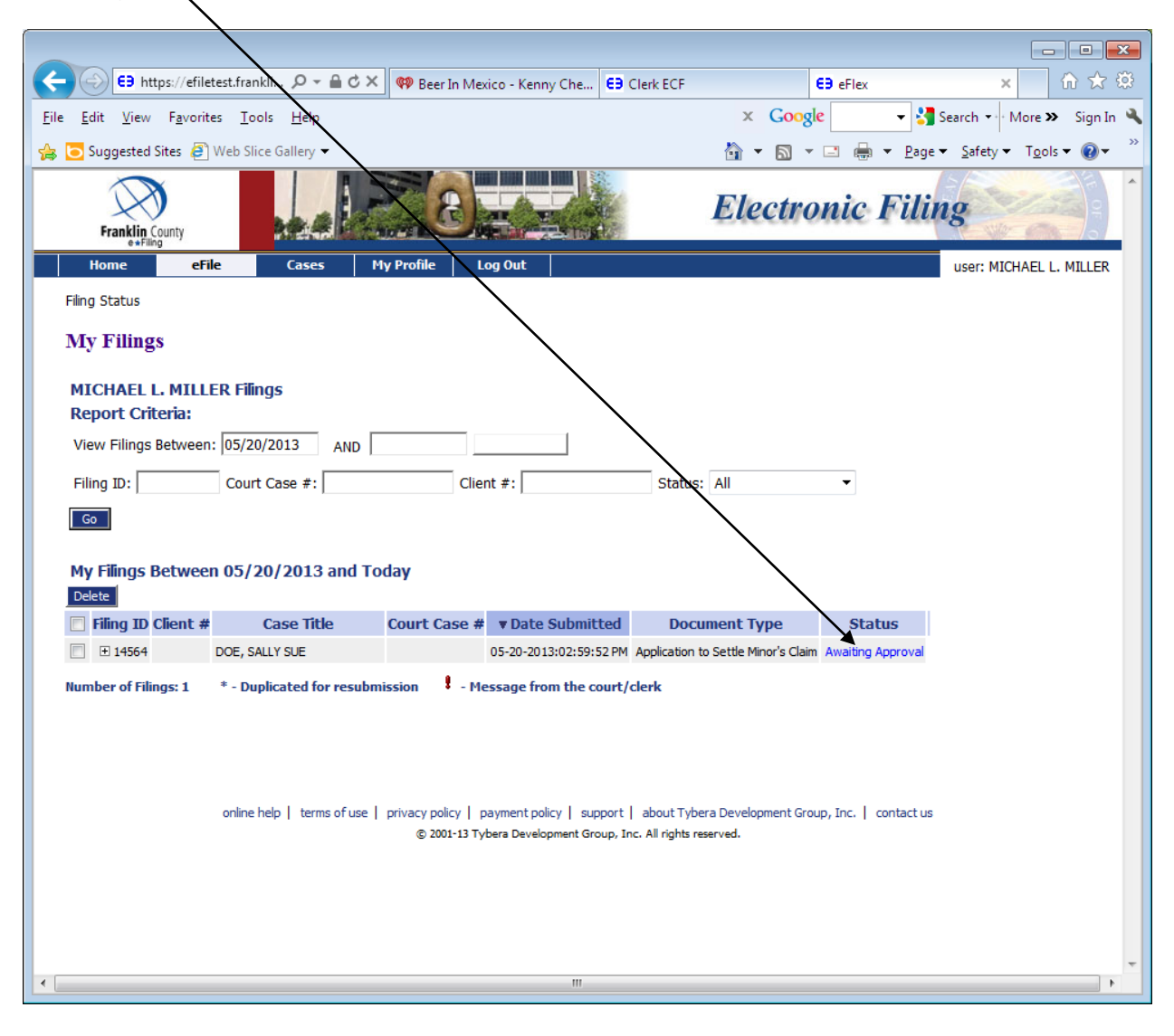

#### FILING TO AN EXISTING CASE

Use the following steps in filing additional documents to your Minor's Settlement after the case has been approved by the Court and a case number has been issued.

From the Home page, choose File to Existing Case.

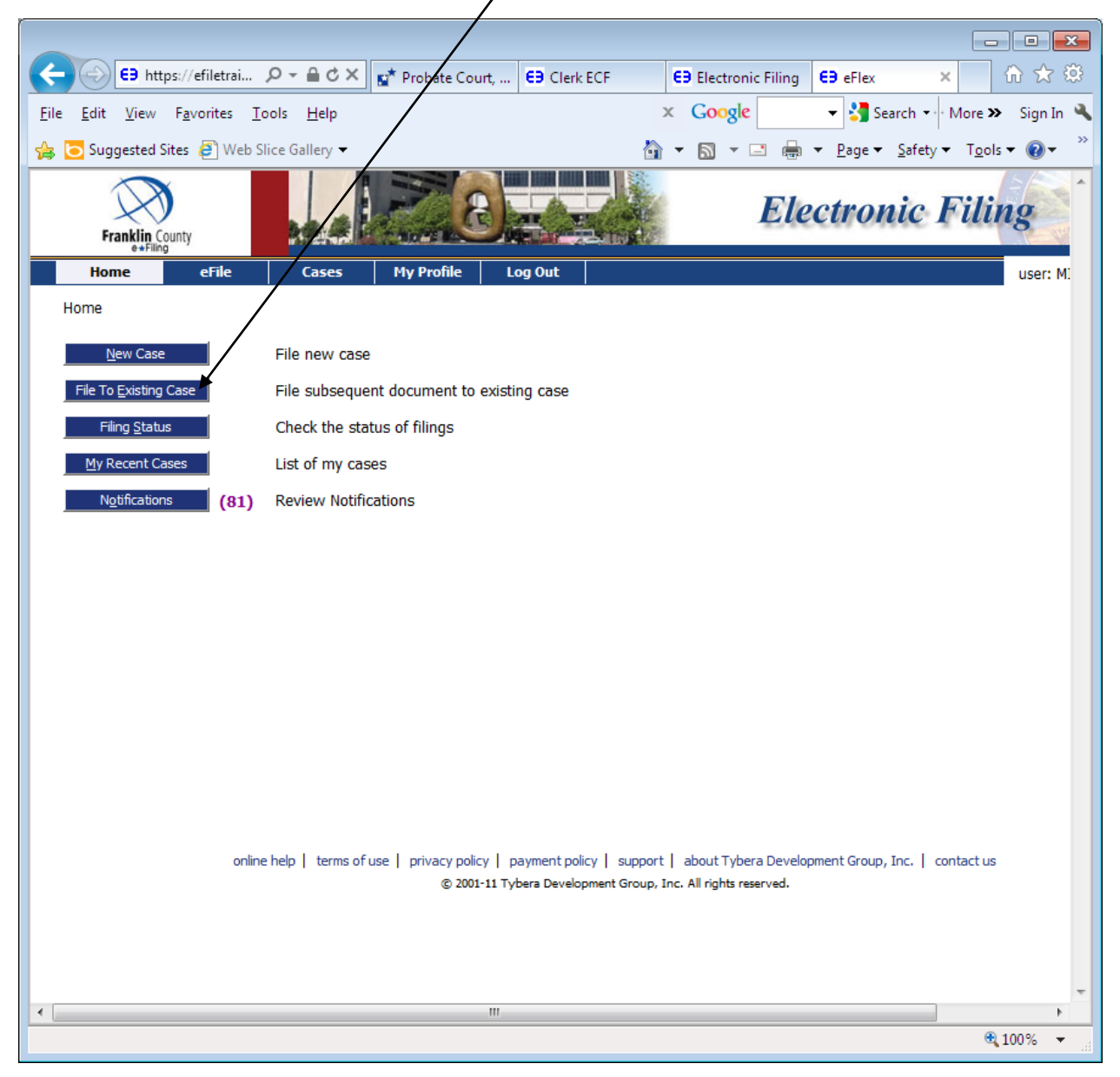

If your case shows up under Search My Cases, all you need to do is click on the link to the name under Case Title. If your case does not show up under Search My Cases, enter the case number, make sure the Court is on Probate Court and enter the last name of the case, then choose the Search button.

| 🗧 🕘 😝 https://efiletrain.franklinco                                     | 🔎 🗝 🖻 🖒 🗙 📑 Probate Court, Frankli 😫 Clerk ECF | E9 eFlex E9 eFlex               | × ① ☆ 🥸                                             |  |  |  |
|-------------------------------------------------------------------------|------------------------------------------------|---------------------------------|-----------------------------------------------------|--|--|--|
| ile <u>E</u> dit <u>V</u> iew F <u>a</u> vorites <u>T</u> ools <u>H</u> | elp                                            | × Google -                      | 🔧 Search 👓 More 🍽 Sign In                           |  |  |  |
| 🖇 🔁 Suggested Sites 🧃 Web Slice Galle                                   | ry 🕶                                           | 🏠 🕶 🗟 👻 🚍 🖛                     | <u>P</u> age ▼ <u>S</u> afety ▼ T <u>o</u> ols ▼ @▼ |  |  |  |
| Frankin County                                                          |                                                |                                 |                                                     |  |  |  |
| Home eFile Ca                                                           | ses My Profile Log Out                         | user: MI                        | HAEL L. MILLER                                      |  |  |  |
| Home ⇒<br>Existing Cases                                                |                                                |                                 |                                                     |  |  |  |
| CaseNumber                                                              | Court                                          | Case Last Nan                   | e                                                   |  |  |  |
| 600865                                                                  | PROBATE COURT, COURT OF COMMON PLEAS           | ▼ SMITH                         | Submit                                              |  |  |  |
| Select a recent case, or filter all                                     | your cases.                                    | Number of cases displayed pe    | r page: 50 🔻                                        |  |  |  |
| Case Title                                                              | ▼ Case Number                                  | Case Type                       | Date Opened                                         |  |  |  |
| WALKER, TODD, JR.                                                       | M025153                                        | Mental Illness                  | 05/24/2012                                          |  |  |  |
| COORS, NUMA                                                             | M025152                                        | Mental Illiness                 | 05/24/2012                                          |  |  |  |
| LEIST, CHARLES WILLTAM                                                  | M025081                                        | Mental Illness                  | 05/09/2012                                          |  |  |  |
| SMITH, JANE MARIE                                                       | 600865                                         | MISCELLANEOUS MINOR'S SETTLEM   | NT 06/04/2013                                       |  |  |  |
| х,                                                                      | 600864                                         | MISCELLANEOUS MINOR'S SETTLEM   | INT 05/30/2013                                      |  |  |  |
| PROOF, FIRE                                                             | 600863                                         | MISCELLANEOUS STRUCTURED SET    | LEMENT TRANSFER 05/30/2013                          |  |  |  |
| NAME, CASE                                                              | 600862                                         | MISCELLANEOUS STRUCTURED SET    | LEMENT TRANSFER 05/30/2013                          |  |  |  |
| CALLAHAN, KEVIN MICHAEL                                                 | 600850A                                        | CIVIL ACTION DETERMINE HEIRSHIP | 05/08/2013                                          |  |  |  |
| BLUE, BONNIE B.                                                         | 600846                                         | Name Change                     | 04/29/2013                                          |  |  |  |
| DANIELS, BRAD WAYNE                                                     | 600836                                         | Name Change                     | 04/17/2013                                          |  |  |  |
| GHOSH, DANA                                                             | 600826                                         | Name Change                     | 04/16/2013                                          |  |  |  |
| EVANS, JACOB DUKE                                                       | 600825                                         | Name Change                     | 04/16/2013                                          |  |  |  |
|                                                                         | m                                              |                                 | •                                                   |  |  |  |
|                                                                         |                                                |                                 | 🔍 100% 🔻                                            |  |  |  |

You will be taken to the Add a Document page to upload any other documents you need to submit for your case: Waiver and Consent to Settle Minor's Claim, Medical Statements, etc.

| ← ← ← ← ← ← ← ← ← ← ← ← ← ← ← ← ← ← ←                                          | E9 eFlex E9 eFlex X                           | i 🕁 🕸                   |
|--------------------------------------------------------------------------------|-----------------------------------------------|-------------------------|
| <u>File E</u> dit <u>V</u> iew F <u>a</u> vorites <u>I</u> ools <u>H</u> elp X | Google - Search - More > S                    | Sign In 🔌               |
| 👍 🔁 Suggested Sites 🗿 Web Slice Gallery 👻 🏠 👻                                  |                                               | <b>?</b> ▼ <sup>≫</sup> |
| Franklin County<br>+Fling                                                      | Electronic I                                  | <b>Fili</b>             |
| Home eFile Cases My Profile Log Out                                            |                                               |                         |
| Home ⇒ Existing Case ⇒ Add a Document                                          |                                               |                         |
| Case Number : 600865 Case Title : SMITH, JANE                                  | MARIE                                         |                         |
| Case Subtype : Minor's Settlement                                              |                                               |                         |
| Document Category -                                                            |                                               |                         |
| Document Type *                                                                | <b>_</b>                                      |                         |
| Additional Text                                                                |                                               |                         |
| Acceptable File Format(s) (*.doc,*.docx,*.pdf)                                 |                                               |                         |
| Document Location                                                              | Browse                                        | =                       |
| Page Count                                                                     |                                               |                         |
| Add to Submission Add                                                          |                                               |                         |
| Document Name                                                                  | View Document Edit                            | Data                    |
| Waiver and Consent to Settle Minor's Claim                                     | Waiver and Consent to Settle Minors Claim.pdf |                         |
| Madical Ctatement/Minor's Cattlement                                           | MEDICAL STATEMENTS odf                        |                         |
| Medical statement/minor's setuement                                            | MEDICAL STATEMENTS.put                        | Size:                   |
| Back Move to Draft Next                                                        |                                               | Size,                   |
|                                                                                |                                               |                         |
|                                                                                |                                               |                         |
|                                                                                |                                               |                         |
|                                                                                |                                               | -                       |
| •                                                                              |                                               | •                       |

A few days prior to your hearing, you need to upload your *Proposed* Entry Approving Settlement of Minor's Claim and *Proposed* Entry Dispensing with Appointment of Guardian and Ordering Deposit, if money to be deposited in a Custodial Account.

|                                                                                      |                                                                       | - • •               |
|--------------------------------------------------------------------------------------|-----------------------------------------------------------------------|---------------------|
| ← 🕞 E∋ https://efiletra 오 - 🔒 ♂ × 😭 Probate Cou                                      | r E9 Clerk ECF E9 eFlex E9 eFlex ×                                    | ₩ 🕁 🔅               |
| <u>F</u> ile <u>E</u> dit <u>V</u> iew F <u>a</u> vorites <u>T</u> ools <u>H</u> elp | 🗙 Google 🚽 🛃 Search 🕶 More                                            | » Sign In 🔧         |
| 👍 🔁 Suggested Sites 🧧 Web Slice Gallery 🗸                                            | 🟠 🔻 🔝 🔻 🖃 🖶 🗕 Zage 🕶 Safety 🕶 To                                      | ols 🔻 🔞 👻 🤍         |
| Franklin County                                                                      | Electronic                                                            | c Fili              |
| Home eFile Cases My Profile                                                          | Log Out                                                               |                     |
| Home ⇒ Existing Case ⇒ Add a Document                                                |                                                                       |                     |
| Case Number : 600865 Case Title :                                                    | SMITH, JANE MARIE                                                     |                     |
| Case Subtype : Minor's Settlement                                                    |                                                                       |                     |
| Document Category -                                                                  |                                                                       |                     |
| Document Type *                                                                      | •                                                                     |                     |
| Additional Text                                                                      |                                                                       |                     |
| Acceptable File Format(s) (*.doc,*.d                                                 | ocx,*.pdf)                                                            |                     |
| Document Location                                                                    | Browse                                                                | E                   |
| Page Count                                                                           |                                                                       |                     |
| Add to Submission Add                                                                |                                                                       |                     |
| Document Name                                                                        | View Document                                                         | Edit Data           |
| Proposed Amended Entry Approving Minor's Settlement                                  | Entry Approving Settlement of a Minor's Claim.pdf                     |                     |
| Proposed Amended Entry Dispensing w/Appointment of Guardian                          | Entry Dispensing with Appointment of Guardian and Ordering Notice.pdf |                     |
| and Ordering Deposit                                                                 | ,                                                                     | Total Size:         |
| Back Move to Draft Next                                                              |                                                                       |                     |
|                                                                                      |                                                                       |                     |
|                                                                                      |                                                                       |                     |
|                                                                                      |                                                                       |                     |
|                                                                                      |                                                                       |                     |
|                                                                                      |                                                                       | € 100% <del>-</del> |

## Paying for Certified Copies Prior to Hearing

For convenience, you can upload the cost for certified copies you will need after the hearing.

Choose Document Category: Miscellaneous A – C Document Type: Certified Copy Add to Submission

You will need to do this for as many certified copies that you will need.

Once you have uploaded your documents and as many certified copies needed, choose the Next button.

This will take you to the Review and Approve Page. Choose Submit the Filing and OK to be taken to Pay.Gov to make your payment. See instructions starting on page 20 of this document if you need help with Pay.Gov.

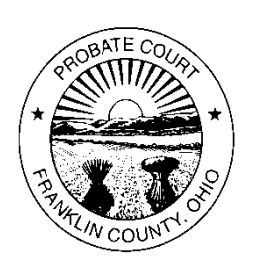

# Robert G. Montgomery, Judge

**Franklin County Probate Court** 373 SOUTH HIGH STREET, 22<sup>ND</sup> FLOOR, COLUMBUS, OHIO 43215-6311 www.franklincountyohio.gov/probate Phone: (614) 525-3894 Fax: (614) 525-7422

February 15, 2012

Dear account fiduciary or custodian,

This letter is to inform you that **beginning** April 1, 2012; the Court will institute a change in procedure for all requests to expenditures from Court-controlled custodial accounts. <u>Please read these instructions</u> <u>carefully, as you will be required to follow this procedure for all future requests to expend funds.</u>

- <u>You must submit an Application to Expend Funds</u> This **must** include a detailed description of the exact amount of money you are requesting and what the expenditure is for. You will be required to submit all documentation which supports your request at the time of filing. *Applications without sufficient documentation may be denied*.
- Forms 15.7A, <u>Application for Authority to Expend Funds From Custodial Account</u>, and 25.9, <u>Application for Authority to Expend Funds</u>, to be used in all trust cases, can be found on the Court's website at: <u>http://www.franklincountyohio.gov/probate/forms.cfm</u>
   Failure to include the bank name and last 4 digits of account number on the Entry will result in the application being denied.
- <u>Payment is due at the time application is filed.</u> The cost is \$16.00. This charge includes the filing fee for an application of up to four pages, the entry approving or denying the application, and a certified copy of the entry. If your Application and supporting documents exceed four pages, you will be required to pay an additional \$1.00 per page over four. Payment may be made only via cash or money order. No personal checks are accepted. A copy of the application and entry will be mailed to the address of record for the applicant. Please verify that the Court has your current address.
- <u>Requests for expenditures WILL NOT be reviewed at the Magistrate duty desk.</u>
- <u>Applications to expend funds will be reviewed by a committee on a weekly basis</u>. Please allow sufficient time for the Court to review your application.
- <u>Applications are to be submitted directly to the docketing and cashier clerk</u>. You may submit your application in person, or mail in your request at the address listed above, **to the attention of Magistrate / App to Expend**. If you submit your application through the mail, payment should be made by money order.

Thank you for your cooperation in this matter.

Robert G. Montgomery Franklin County Probate Judge